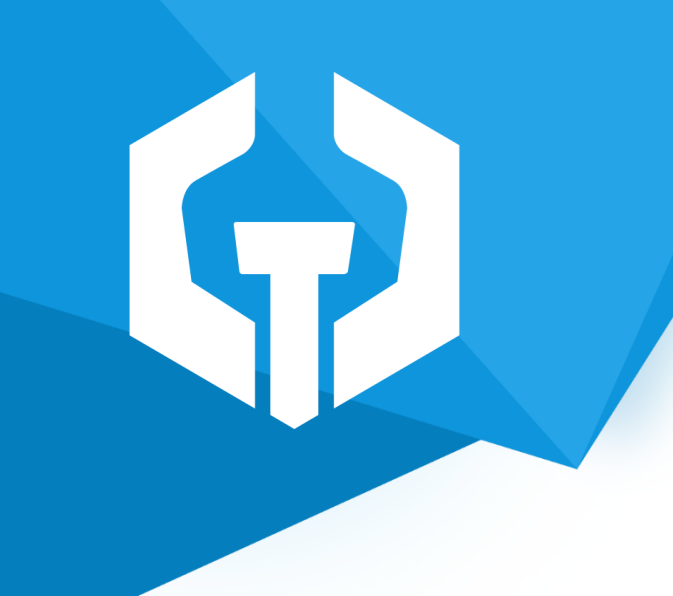

# Hammer <sup>™</sup> Szablon graficzny do sklepu Shoper®

Instrukcja obsługi

(wersja instrukcji 2.23227)

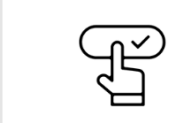

Zobacz stronę www

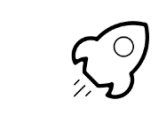

Zobacz instrukcję personalizacji i startu

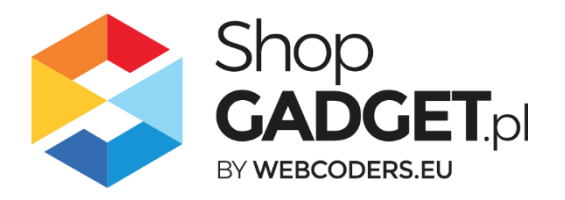

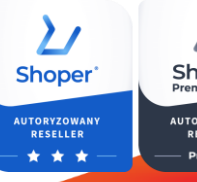

Shoper<sup>®</sup> Premium

# Spis treści

| 1. Hammer – informacje wstępne                              | 6  |
|-------------------------------------------------------------|----|
| Nagłówek                                                    | 7  |
| Desktop – komputery stacjonarne i laptopy                   | 7  |
| Mobile – urządzenia mobilne                                 | 7  |
| Power Menu (główne)                                         | 9  |
| Układ                                                       | 9  |
| Kurtyna kategorii                                           | 9  |
| Kurtyna promocji i nowości                                  | 10 |
| Menu mobilne                                                | 11 |
| (Nie)standardowe moduły Shoper                              | 12 |
| Moduł Login                                                 | 12 |
| Moduły Waluty oraz Lista języków                            | 13 |
| Moduł Menu (menu boczne)                                    | 14 |
| Moduł Newsletter                                            | 15 |
| Moduł Darmowa dostawa                                       | 16 |
| Moduł Opcje przeglądania                                    |    |
| Ścieżka zakupu                                              |    |
| Wyróżnione przyciski Call To Action (CTA)                   |    |
| Okno dodania do koszyka z prezentacją produktów powiązanych |    |
| Koszyk - kroki zakupowe                                     | 21 |
| Blog                                                        | 22 |
| Artykuły na stronie głównej                                 | 22 |
| Obrazki dla wpisów                                          | 23 |
| Lista Produktów                                             |    |
| Wyróżniony nagłówek na bazie menu okruszkowego              |    |
| Karuzela miniatur w kaflu produktowym                       |    |
| Ocena na kafelku produktu                                   | 24 |
| Zniżka procentowa                                           | 25 |
| Wybór ilości dodawanych sztuk produktu do koszyka           | 25 |
| Szybki podgląd produktu                                     | 25 |
| Karta produktu                                              | 27 |
| Układ karty produktu                                        | 27 |
| Produkty powiązane jako slider                              | 27 |
| Gadżety – moduły specjalne                                  |    |

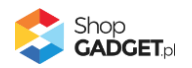

| Hammer header                                                                     |    |
|-----------------------------------------------------------------------------------|----|
| Super oferta                                                                      |    |
| Tryb nocny                                                                        |    |
| Infolinia w nagłówku                                                              |    |
| Informacja w stopce                                                               |    |
| Informacje o sklepie                                                              |    |
| Linki społecznościowe w stopce                                                    |    |
| Zakładki modułowe                                                                 |    |
| Baner RWD                                                                         | 32 |
| Siatka banerów                                                                    | 32 |
| EApps™ – rozszerzenia aplikacji AppStore                                          | 34 |
| Licznik czasu wysyłki                                                             |    |
| Kategorie Obrazkowe w menu                                                        | 35 |
| Kategorie Obrazkowe w menu okruszkowym (breadcrumbs)                              | 35 |
| Tłumaczenia dynamicznych elementów                                                |    |
| Jak dodać lub zmienić frazę                                                       |    |
| Lista fraz dynamicznych elementów                                                 |    |
| Informacje dodatkowe                                                              | 42 |
| Kolory szablonu i czcionka                                                        | 42 |
| Logo                                                                              | 43 |
| Kontener zdjęcia produktu                                                         | 43 |
| Slider (suwak)                                                                    | 43 |
| Optymalizacja i wydajność                                                         | 45 |
| Symulacja widoków dla urządzeń mobilnych                                          | 45 |
| Pamięć cache szablonu                                                             | 45 |
| Narzędzia raportujące (Google PageSpeed Insight)                                  | 46 |
| Pomoc Techniczna                                                                  | 47 |
| Wprowadzanie dostosowań (modyfikacje)                                             | 47 |
| Załącznik A – wgrywanie własnego obrazka do sklepu przy użyciu edytora<br>WYSIWYG |    |
| Załącznik B – wprowadzenie własnego kodu CSS i JS                                 |    |

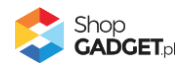

# Szablon z Asystą Techniczną

Asysta to szereg usług dodatkowych, które mają na celu zapewnić prawidłowe działanie Twojego sklepu przez cały rok. W ramach Asysty Technicznej otrzymujesz:

- **aktualizacje szablonu z dostosowaniami do nowych wersji Shoper** oprogramowanie Shoper ciągle się zmienia, szablon również.
- dostęp do Pomocy Technicznej gdyby pojawiły się problemy z działaniem szablonu możesz się z nami skontaktować.
- dostęp do Kreatora Gadżetów aby łatwo i szybko wstawiać własne treści do sklepu.

Asystę na szablon otrzymujesz w ramach zakupu tego szablonu. Asysta jest ważna cały rok.

# Korzystaj z Kreatora Gadżetów

Kreator jest to narzędzie CMS służące do szybkiego i łatwego konfigurowania gadżetów szablonu takich jak np. informacja w stopce czy Informacje z mapą. Dzięki niemu, na podstawie własnych preferencji, wygenerujesz kod HTML, który wystarczy skopiować i wkleić do modułu w sklepie. To rozwiązanie znacząco ułatwia i przyspiesza personalizację sklepu oraz daje gwarancję uzyskania kodu w pełni poprawnego i kompatybilnego ze stylem.

# Aktualizuj swój szablon

Nowe funkcjonalności szablonu pojawiają się od konkretnych jego wersji. Upewnij się, że w sklepie masz najnowszą (najwyższą) wersję aby móc w pełni wykorzystać potencjał szablonu Hammer. Numer wersji szablonu sprawdzisz na stronie głównej swojego sklepu wskazując kursorem na "Styl graficzny ShopGadget.pl". Wyświetli się informacja o nazwie szablonu i jego wersji.

Jeśli jest taka potrzeba zleć aktualizację Twojego szablonu w Panelu Klienta ShopGadget.pl.

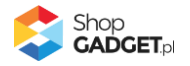

# Zobacz inne nasze aplikacje i skórki

Już 4 000+ właścicieli sklepów Shoper<sup>®</sup> przekonało się o skuteczności naszych rozwiązań. Jesteśmy od 2009 roku największym Autoryzowanym Resellerem Premium Shoper<sup>®</sup> oraz producentem aplikacji i szablonów graficznych.

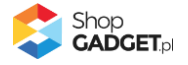

## 1. Hammer – informacje wstępne

Szablon Hammer jest oparty o standardowy szablon RWD Shoper dla lepszej kompatybilności. Możliwość ustawiania i konfiguracji modułów na poszczególnych stronach sklepu jest standardowa i przy ich konfiguracji należy korzystać z <u>instrukcji obsługi dostępnych na stronie producenta Shoper</u>. Poniższa instrukcja objaśnia charakterystyczne dla Hammera funkcje, które nie są dostępne w standardowym szablonie RWD Shoper lub zmieniają ich działanie.

Aktualne informacje o szablonie znajdziesz na www.shopgadget.pl

Problemy z działaniem szablonu możesz zgłosić logując się do Panelu Klienta. W zakładce Moja półka, kliknij przycisk Pomoc przy szablonie.

Do edycji zawartości w szablonie wymagana jest znajomość podstawowych funkcji zarządzania treścią. Zanim przejdziesz dalej zapoznaj się z poniższymi samouczkami:

#### www.shoper.pl/help/sekcja/konfguracja/konfguracja-wyglad/

UWAGA: Szablon nie jest dostosowany pod przeglądarkę Microsoft Internet Explorer ponieważ jest ona przestarzałą przeglądarką nieobsługującą standardów W3C i nie jest wspierany już przez samą firmę Microsoft Corp. Microsoft zaleca stosowanie przeglądarki Edge.

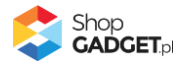

### Nagłówek

#### Desktop – komputery stacjonarne i laptopy

Układ nagłówka został znacząco przebudowany w stosunku do standardowej wersji i rozszerzony o dodatkowe elementy. W wyniku tych zmian podstawowe jego elementy zyskały nowe położenie zwiększając tym samym czytelność poszczególnych opcji. Najistotniejszą zmianą jest powiększenie pola wyszukiwarki na całą dostępną szerokość oraz przesunięcie linków do logowania z górnej belki na boczny panel. Dodatkowo zostały umieszczone w nim gadżety Infolinia w nagłówku oraz Tryb nocny (ich opisy znajdują się w dalszej części). Cały nagłówek został skomponowany tak aby wizualnie tworzył jeden blok z poniższym menu głównym gdzie można umieścić moduły wyboru języków oraz walut (opis konfiguracji w dalszej części).

Po instalacji szablonu nagłówek może wyglądać następująco:

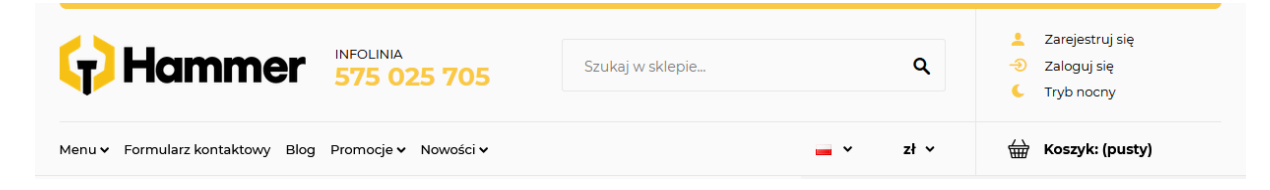

Rezygnując z gadżetu Infolinia w nagłówku można zyskać dodatkową przestrzeń dla wyszukiwarki (opis w rozdziale: *Gadżety – moduły specjalne / Infolinia w nagłówku*):

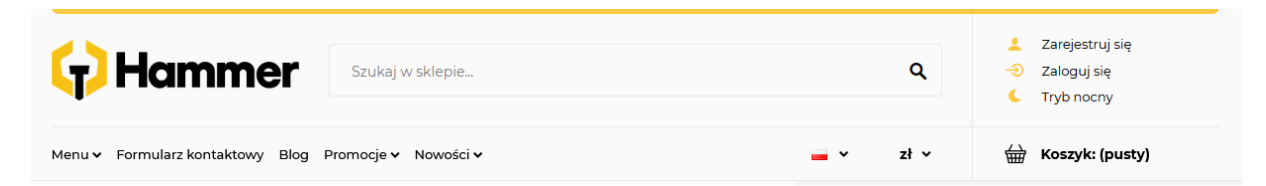

Nagłówek posiada również cechę sticky-header dzięki której podąża on za ekranem podczas przewijania ekranu w dół przyjmując swoją skróconą formę. Dokładny opis tej funkcjonalności znajduje się w rozdziale *Gadżety – moduły specjalne / Hammer header – sticky header*.

#### Mobile – urządzenia mobilne

W widoku mobilnym nagłówek również został przebudowany. W wyniku zmian zawsze podąża on za przewijanym oknem a jego opcje prezentowane są w jednej

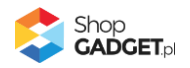

linii z logotypem sklepu. Ikony nagłówka również zawierają różnice w stosunku do standardu.

Nowością jest ikona kontaktu dzięki której użytkownik może bezpośrednio po jej dotknięciu zadzwonić na Twoja infolinię. Numer tej ikony jest pobierany w pierwszej kolejności z modułu *Infolinia w nagłówku*. Jeżeli go nie używasz wówczas numer jest pobierany z modułu *Informacji w stopce*. Jeżeli szablon nie wykryje żadnego z tych numerów wtedy ikona nie jest widoczna. Szczegóły na temat obu tych modułów opisane są w rozdziale *Gadżety – moduły specjalne*.

Kolejną różnicą jest obsługa menu mobilnego które zawiera dodatkowe opcje. Szczegółowy opis znajduje się w rozdziale *Menu główne / Menu mobilne*.

Uwaga: przed weryfikacją funkcjonalności mobilnych zapoznaj się z rozdziałem <u>Symulacja widoków dla urządzeń mobilnych</u>.

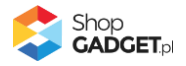

# Power Menu (główne)

Zarządzanie zawartością menu głównego odbywa się za pomocą standardowych mechanizmów Shoper. Jeżeli jeszcze nie znasz tej funkcjonalności, zapozna się z poniższym artykułem:

https://www.shoper.pl/help/artykul/poziome-menu-kategorii/

#### Układ

Belka menu głównego posiada nowe cechy. Pierwszą z nich jest nowy układ, który cechuje się zmianą szerokości kontenera grupującego opcje. Kontener ten nie rozciąga się na całą szerokość układu. Wynika to z faktu nałożenia na belkę elementu koszyka oraz opcji zmiany języka i waluty (szczegóły w rozdziale: *Zmiany w standardowych modułach stylu*). Jeżeli jednak w menu znajdzie się zbyt dużo opcji to będą one "spadać" do nowego wiersza.

Menu z mniejszą ilością opcji:

| Menu 🗸 Formularz kontaktowy Blog Promocje 🗸 Nowości 🗸                             | - • | zł ∽ | 🖶 Koszyk: (pusty) |
|-----------------------------------------------------------------------------------|-----|------|-------------------|
|                                                                                   |     |      |                   |
| Menu z dużą ilością opcji:                                                        |     |      |                   |
|                                                                                   |     |      |                   |
| Menu 🗸 Formularz kontaktowy Blog Promocje 🗸 Nowości 🗸 Link w menu 1 Link w menu 2 | - • | zł ∽ | 🖶 Koszyk: (pusty) |
| Link w menu 3 Link w menu 4 Link w menu 5 Link w menu 6                           |     |      |                   |

Wyłączając opcje języków, walut i koszyka można uzyskać dodatkowe miejsce na linki głównego poziomu menu.

#### Kurtyna kategorii

Jeżeli w menu głównym zostanie dodana kategoria wówczas szablon automatycznie wygeneruje zaawansowaną kurtynę po wskazaniu jej kursorem.

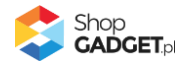

|                                                        |              | 3 | Narzedzia                                                                                                    |                                     | »<br>»                                     | Zobacz wszystkie produkty (+<br>Zobacz promocje |
|--------------------------------------------------------|--------------|---|----------------------------------------------------------------------------------------------------|-------------------------------------|--------------------------------------------|-------------------------------------------------|
| Narzędzia                                              | >            |   | Marzęuzia                                                                                                    |                                     | »                                          | Zobacz nowości                                  |
| Oświetlenie                                            |              |   |                                                                                                    |                                     |                                            |                                                 |
| Czujniki I Systemy                                     |              | 4 | Akcesoria I Osprzęt                                                                                                    | Narzędzia Ręczne                    | Narzędzia Pomiarowe                        | Maszyny / Urządzenia                            |
| Mikroporzodzia                                         |              |   | Stoły Warsztatowe                                                                                                    | Projekty DIY                        | Pozostałe                                  | Opryskiwacze MESTO                              |
| Mikronarzędzia                                         |              |   | Elektronarzędzia                                                                                                    | Klejenie / Uszczelnianie            | Systemy Transportowe                       | Zamiatarki                                      |
| Odkurzacze<br>Przemysłowe                              | - <b>-</b> - | 5 |                                                                                                    |                                     |                                            |                                                 |
| Suszarki                                               |              |   | 1 Brzeszczot<br>wyrzynarki uchwyt T                                                                                                    | 1 Brzeszczot<br>wyrzynarki uchwyt T | 1 klucz nasadowy SW<br>10, impact (odporny | 1 klucz nasadowy S<br>13, impact (odporn        |
| o docurra                                              |              |   | and the second second s | tototot                             | totototot                                  | totototot                                       |
| Ogród (przykładowa<br>bardzo długa nazwa<br>kategorii) | <b>•</b>     |   | <b>1,00 zł</b><br>netto: 0,81 zł                                                                                                    | <b>1,00 zł</b><br>netto: 0,81 zł    | <b>1,00 zł</b><br>netto: 0,81 zł           | <b>1,00 zł</b><br>netto: 0,81 zł                |
| Aluana - 10                                            |              |   |                                                                                                    |                                     |                                            |                                                 |

- 1. Opcje poziomu pierwszego
- Opcje poziomu drugiego (bezpośrednie podkategorie wskazanej kategorii z pz. 1).
- 3. Nagłówek kurtyny wraz z linkami filtrującymi Promocje i Nowości.
- Opcje poziomu trzeciego i pozostałych. Ikona plusa przy opcji oznacza że podkategoria posiada kolejne podkategorie. Klikając w nią wyświetlamy kolejny poziom generując stosowne menu okruszkowe w nagłówku kurtyny.

|           |               |    | - Narzedzia Marzedzia Peczne Wykretaki | *                      | Zobacz wszystkie produkty (+6221) |
|-----------|---------------|----|----------------------------------------|------------------------|-----------------------------------|
| Narzędzia | >             |    | *                                      | Zobacz <b>promocje</b> |                                   |
|           |               | 11 | Izolowane                              | *                      | Zobacz nowości                    |
|           | Oświetlenie > |    |                                        |                        |                                   |

5. Produkty wskazanej kategorii poziomu drugiego.

Sekcje 3, 4 i 5 są dynamicznie zmieniane po wskazaniu kursorem kategorii poziomu drugiego.

#### Kurtyna promocji i nowości

Jeżeli do menu zostaną dodane linki promocji i/lub nowości wówczas szablon automatycznie wygeneruje kurtynę zawierającą pierwsze 5 produktów z danej listy:

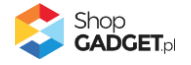

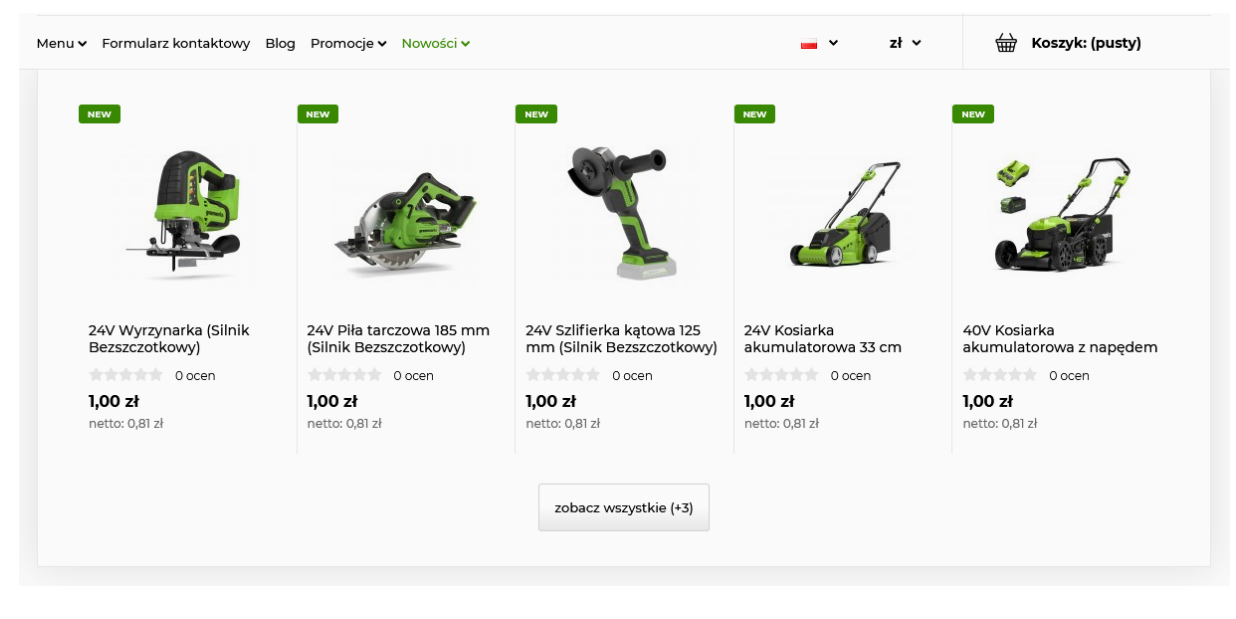

Jeżeli w Twoim sklepie jest ustawionych więcej niż 5 produktów wówczas w kurtynie pojawi się dodatkowo przycisk *zobacz wszystkie* z informacją ile jeszcze dodatkowych produktów jest na wskazanej liście. Kliknięcie w przycisk przekierowuje na standardowy ekran *Promocji / Nowości*.

#### Menu mobilne

Zawartość tego menu jest generowana głównie na podstawie linków i kategorii ustawionych w menu głównym. Korzysta ono również z domyślnego html-a menu więc jeśli w jego obrębie zostaną wprowadzone zmiany to należy je również uwzględnić w kontekście urządzeń mobilnych.

Po za standardowymi linkami menu zawiera dodatkowo linki logowania i rejestracji, możliwość wyboru języka i/lub waluty oraz przełącznik trybu nocnego. Szczegóły na temat tych elementów opisane są w dalszej części instrukcji.

Uwaga: **menu mobilne jest składową modułu** *Hammer header***.** Jeśli ten moduł zostanie usunięty lub błędnie zmodyfikowany to nawigacja po kategoriach i stronach sklepu nie będzie możliwa na urządzeniach mobilnych.

Uwaga: przed weryfikacją funkcjonalności mobilnych zapoznaj się z rozdziałem <u>Symulacja widoków dla urządzeń mobilnych</u>.

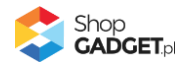

# (Nie)standardowe moduły Shoper

Szablon Hammer po za nagłówkiem oraz menu nakłada na domyślny styl graficzny szereg modyfikacji które usprawniają interfejs sklepu i wzbogacają go o dodatkowe funkcjonalności i efekty. Poniżej opisane zostały najistotniejsze zmiany.

#### **Moduł Login**

Standardowy moduł logowania został wykorzystany w szablonie do stworzenia menu kontekstowego w nagłówku sklepu które umożliwia zalogowanie do panelu klienta bez przechodzenia na stronę logowania.

| Hammer INFOLINIA<br>575 025 705                       | Szukaj w sklepie | ۹               | <ul> <li>Zarejestruj się</li> <li>Zaloguj się</li> </ul> |  |  |
|-------------------------------------------------------|------------------|-----------------|----------------------------------------------------------|--|--|
| Menu 🗸 Formularz kontaktowy Blog Promocje 🗸 Nowości 🗸 |                  | E-mail:         |                                                          |  |  |
|                                                       |                  | Hasło:          |                                                          |  |  |
|                                                       |                  | zaloguj się     | <u>Nie pamiętasz hasła?</u>                              |  |  |
|                                                       |                  | zarejestruj się |                                                          |  |  |

Po zalogowaniu menu wyświetla linki ułatwiające poruszanie się po ekranach panelu klienta.

|                                                       | Contrainmentational | L Moje konto                              |
|-------------------------------------------------------|---------------------|-------------------------------------------|
| <b>Fighter</b> 575 025 705                            | Szukaj w sklepi     | <sup>Witaj</sup><br>Piotr z ShopGadget.pl |
| Menu 🗸 Formularz kontaktowy Blog Promocje 🗸 Nowości 🗸 |                     | moje konto                                |
|                                                       |                     | twoie zamówienia                          |
|                                                       |                     |                                           |
|                                                       |                     | produkty w przechowalni                   |
|                                                       |                     | edycja protilu                            |
|                                                       |                     | zmień hasło                               |
|                                                       |                     | przejdź do edycji adresów                 |

Aby aktywować powyższe menu należy:

1. Przejść do ustawień stylu graficznego, do zakładki Moduły.

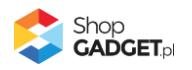

- 2. Wybrać zarządzanie modułami w starym konfiguratorze.
- Przeciągnąć z dostępnych modułów moduł Login do dolnej części środkowej kolumny.
- 4. Powtórzyć krok 2 dla wszystkich używanych typów widoku.
- 5. Zapisać zmiany.

| ¢ przejdź do: Galeria styłów<br>Edytuj styl: Hammer                                                                                                    |                                                                           |                                                         |                                                     |                        |          | WIĘCEJ ~                  |
|----------------------------------------------------------------------------------------------------|---------------------------------------------------------------------------|---------------------------------------------------------|-----------------------------------------------------|------------------------|----------|---------------------------|
| Ten stył graficzny zawiera zmodyfikowane pliki<br>Wybrane narzędzia do edycji wyglądu mogą nie działać po<br>uzyskać pełną zgodność, w zakładce "Edycja zaawansowa<br>plik" | prawnie, a wykorzystanie tego stylu<br>na" przywróć oryginalną postać zmo | graficznego może powodow<br>odyfikowanych plików za pon | ać błędy w sklepie. Aby<br>nocą przycisku "Przywróć |                        |          |                           |
| Dane podstawowe                                                                                                    | Układ podstawowy                                                          | Strona główna                                           | Lista produktów                                     | Szczegóły produktu     | Koszyk   | Blog                      |
| Nagłówek                                                                                                    |                                                                           |                                                         | -                                                   | -                      |          |                           |
| Stopka                                                                                                    | DOSTĘPNE MODUŁY                                                           |                                                         |                                                     |                        | DODAJ SI | LIDER (SUWAK) DODAJ MODUŁ |
| Strona główna                                                                                                    | - mana la la la la la la la la la la la la la                             |                                                         |                                                     |                        |          |                           |
| Lista produktów                                                                                                    |                                                                           |                                                         |                                                     | nagiowek subliv        |          |                           |
| Szczegóty produktu                                                                                                    |                                                                           |                                                         |                                                     | Hammer header          |          | × )                       |
| Moduły                                                                                                    |                                                                           |                                                         |                                                     |                        |          |                           |
| Galeria produktu                                                                                                    |                                                                           | 2 7///                                                  |                                                     |                        |          |                           |
| Wtasny styl CSS                                                                                                    |                                                                           |                                                         |                                                     | and model among        |          |                           |
| Własny skrypt JS                                                                                                    |                                                                           |                                                         |                                                     | nau poustanowy         |          |                           |
| Pliki graficzne                                                                                                    |                                                                           |                                                         |                                                     |                        |          |                           |
| Edycja zaawansowana                                                                                                    |                                                                           |                                                         |                                                     | Waluty                 | $\sim$   |                           |
|                                                                                                    |                                                                           | 1                                                       |                                                     | Lista języków          | ~ )      |                           |
|                                                                                                    |                                                                           |                                                         |                                                     | Login                  | $\sim$   |                           |
|                                                                                                    |                                                                           |                                                         |                                                     | Tryb nocny             | $\sim$   |                           |
|                                                                                                    |                                                                           |                                                         | Info                                                | rmacja w nagłówku      | ~        |                           |
|                                                                                                    |                                                                           |                                                         | <u>h</u>                                            | formacja w stopce      | ~        |                           |
|                                                                                                    | kolumna aktywna                                                           | ·                                                       | <u>Linki sp</u>                                     | ołecznościowe w stopce | $\sim$   | kolumna aktywna 🖉 🗩       |
|                                                                                                    |                                                                           |                                                         |                                                     | Newsletter             |          | V)                        |
|                                                                                                    |                                                                           |                                                         |                                                     | Stopka strony          |          |                           |
|                                                                                                    |                                                                           |                                                         |                                                     |                        |          |                           |
|                                                                                                    |                                                                           |                                                         | 4 ZAPISZ I WR                                       | TỐĆ DO LISTY ZAPISZ    |          |                           |

Niezależnie od tego gdzie zostanie umieszczony *Login* w układzie modułów to zawsze jego wyświetlanie będzie wymuszone na nagłówek.

#### Moduły Waluty oraz Lista języków

Standardowe moduły wyboru walut oraz języków zostały umieszczone w menu głównym dzięki czemu odwiedzający ma ułatwiony do nich dostęp.

|                        | - *      | zł ~ | ∰ Koszyk: (pusty) |   | _ ~                       | zł ~ | ⇔ | Koszyk: (pust | y) |
|------------------------|----------|------|-------------------|---|---------------------------|------|---|---------------|----|
| 💷 angielski / Wielka I | Brytania |      |                   | • | zł złoty polski<br>€ euro |      |   |               |    |

Aby aktywować opcje preferencji lokalizacyjnych:

- 1. Przejść do ustawień stylu graficznego, do zakładki Moduły.
- 2. Wybrać zarządzanie modułami w starym konfiguratorze.

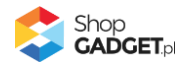

- 3. Przeciągnąć z *dostępnych modułów* moduł *Waluty* i/lub do dolnej części środkowej kolumny.
- 4. Powtórzyć krok 2 dla wszystkich używanych typów widoku.
- 5. Zapisać zmiany.

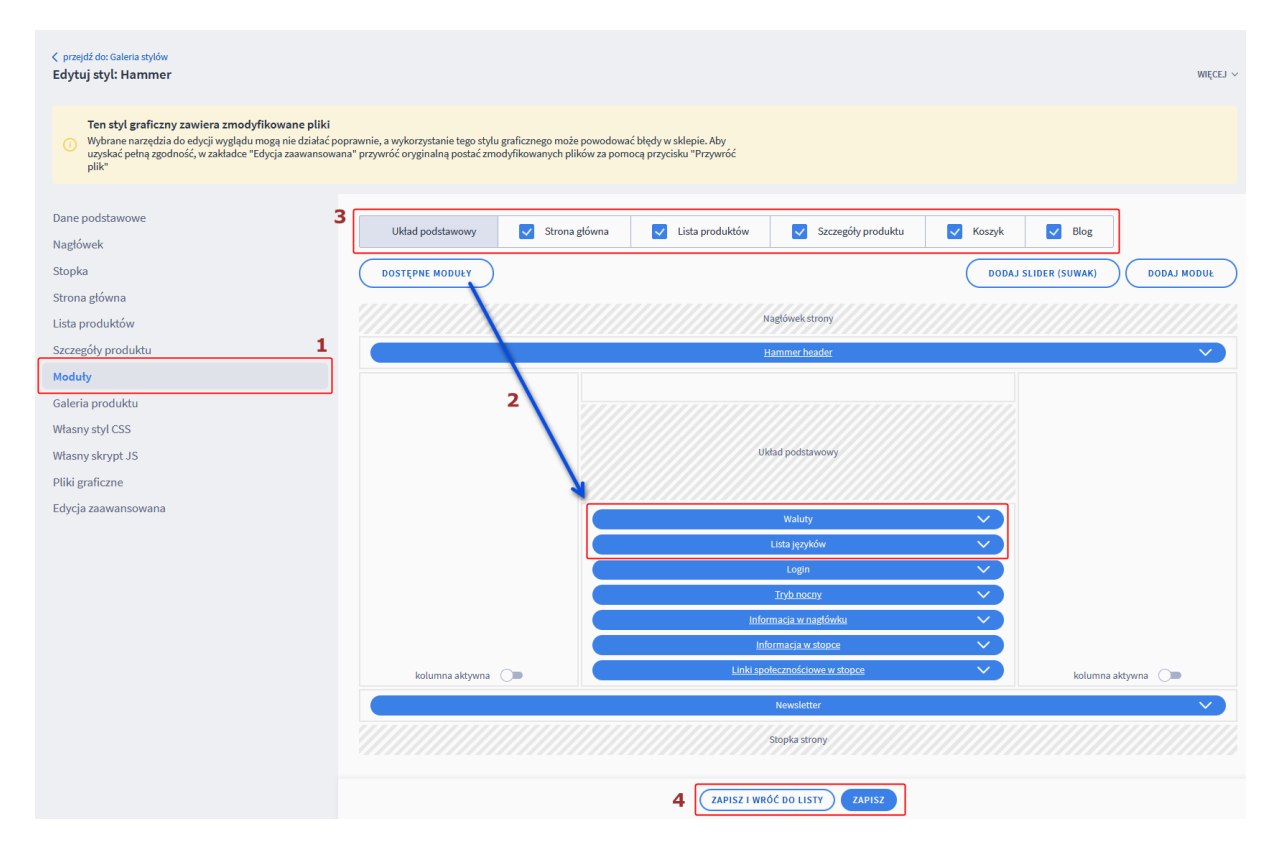

Niezależnie od tego gdzie zostaną umieszczone waluty i języki w układzie modułów to zawsze ich wyświetlanie będzie wymuszone na belkę menu głównego.

#### Moduł Menu (menu boczne)

Moduł menu wyświetlający drzewo kategorii z oznaczeniem aktualnie przeglądanej listy produktów został rozszerzony o możliwość rozwijania poszczególnych opcji. W wyniku tych usprawnień możliwy jest przegląd całego drzewa kategorii bez przeładowania strony.

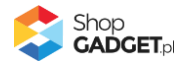

| Menu                                                                |   | Opcje przegl             | lądania       |       |      |              |         |
|---------------------------------------------------------------------|---|--------------------------|---------------|-------|------|--------------|---------|
| Narzędzia                                                           | ÷ | Producent ABRABORO       | + (1487)      | Ocena | (1)  | 🛑 Cena<br>od | do      |
| Oświetlenie                                                         | × | FELO                     | (325)         |       |      |              |         |
| > Oświetlenie Zewnętrzne                                            | + | PROXXON                  | (457)         |       |      |              |         |
| > Oświetlenie Wewnętrzne                                            | + | STABILA                  | (261)         |       |      |              | filtruj |
| <ul> <li>Oświetlenie Warsztatowe</li> <li>źródła światła</li> </ul> | + | WOLFCRAFT                | (1988)        |       |      |              |         |
| Oświetlenie Przemysłowe                                             | + |                          |               |       |      |              |         |
| Akcesoria Oświetlenie                                               | + | Produkty w kategorii: Na | arzędzia      |       |      |              |         |
| Czujniki I Systemy                                                  | × | Sortuj wg: Nazwa prod    | luktu A-Z 🗸 🗸 |       |      |              |         |
| Czujniki DALI                                                       | + |                          |               |       |      |              |         |
| > Systemy Bezprzewodowe                                             |   |                          |               |       |      | •            |         |
| Czujniki KNX                                                        | × |                          |               |       |      | R I          | A       |
| Obecności                                                           |   | -                        |               |       | - HD |              | 11º     |
| Ruchu                                                               |   |                          |               |       | 6    |              |         |
| Systemy Sterowania Live<br>Link                                     |   |                          |               |       | ·    |              | V       |

Aktywacja modułu odbywa się za pomocą standardowych mechanizmów Shoper.

**Uwaga:** włączenie wyświetlania ilości produktów w edycji modułu spowalnia doładowywanie kolejnych opcji.

#### Moduł Newsletter

Jeżeli standardowy moduł newslettera znajdzie się **w strefie o pełnej szerokości układu**, tj. w strefach jak na poniższym obrazku:

|                     | Układ podstawowy |                   |
|---------------------|------------------|-------------------|
| kolumna aktywna 🛛 🗩 |                  | kolumna aktywna 🔵 |

to jego wygląd **zostanie wzbogacony o tło graficzne z efektem parallax**. Tło będzie widoczne jeżeli szerokość okna przekracza 980 pikseli.

Zdjęcie w tle jest wyświetlane tak aby wypełniać cały obszar modułu. Jest ono skalowane względem środka okna przeglądarki natomiast kadrowane względem

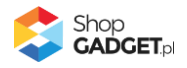

środka modułu. Oznacza to że przy efekcie końcowym nie całe zdjęcie jest widoczne – jego elementy brzegowe mogą być różnie obcinane w zależności od tego ile jest tekstu w module i jaka jest szerokość okna. Tuż po instalacji moduł wyświetla grafikę kontrolną która ułatwi zaprojektowanie tła.

Aby ułatwić sobie zaprojektowanie grafiki dla tego elementu wykonaj poniższe kroki:

- Przejdź do edycji modułu i ustaw wszystkie treści tekstowe: Tytuł, Wstęp, Uwagi prawne.
- 2. Sprawdź na podglądzie sklepu jak wyświetla się grafika kontrolna.
- Skalując i przewijając okno przeglądarki przyjrzyj się które okręgi na grafice są obcinane – dzięki temu dowiesz który fragment obrazu jest stale widoczny.

Zalecane wymiary grafiki to **1700x1144** piksele a jej **kolorystyka powinna być ciemna** z uwagi na jasne napisy które zawiera moduł.

Aby wymienić tło należy:

- 1. Przejść do edycji stylu
- 2. Wybrać zakładkę Pliki graficzne
- 3. Przejść do edycji pliku newsletter\_bg.jpg
- 4. W polu *Aktualny obraz* załaduj własną grafikę metodą drag-and-drop lub za pomocą przycisku *Zmień plik*.
- 5. Zapisz zmiany.
- 6. Jeżeli nie widzisz zmian odśwież przeglądarkę skrótem *CTRL+F5* lub *CTRL+SHIFT+R*.

Pamiętaj aby skompresować plik graficzny przed umieszczeniem go w sklepie. Możesz to zrobić np. za pomocą narzędzia tinypng.com

#### Moduł Darmowa dostawa

Jeżeli standardowy moduł *Darmowej dostawy* znajdzie się **w strefie o pełnej szerokości układu**, tj. w strefach jak na poniższym obrazku:

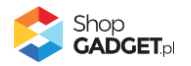

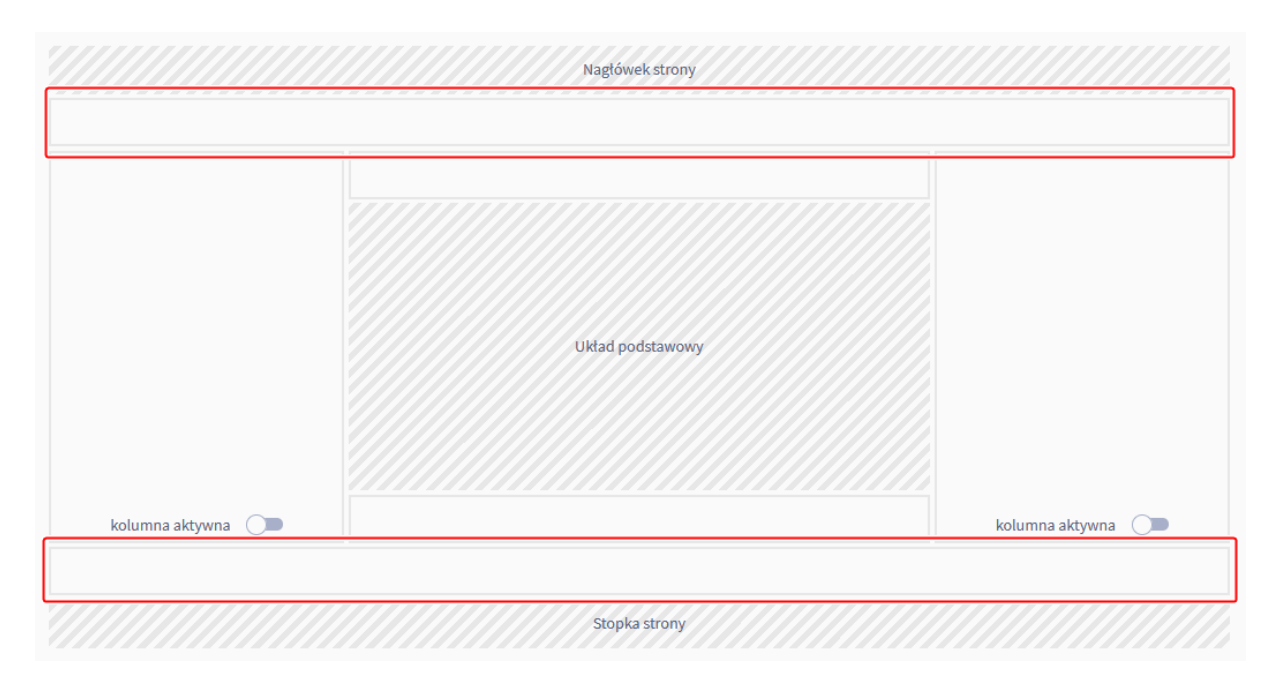

i jeśli szerokość okna będzie większa niż 980 pikseli to na wszystkich ekranach o za koszykiem będzie on wyświetlony w alternatywnym układzie w którym po za tekstem będzie widoczny również dodatkowy baner.

Obszar banneru jest skonstruowany tak aby grafika pokrywała go w całości. Z tego powodu zdjęcie jest skalowane i kadrowane względem swojego punktu centralnego co oznacza że nie cały obrazek będzie widoczny. Jego widoczny obszar zależy od ilości tekstu modułu oraz szerokości okna przeglądarki.

Aby ułatwić sobie zaprojektowanie grafiki dla tego elementu wykonaj poniższe kroki:

- 1. Przejdź do edycji modułu i ustaw wszystkie treści tekstowe: Tytuł, Wstęp.
- 2. Ustaw frazy modułu jeśli chcesz zmienić ich standardową formę:
  - a. Przejdź do edycji fraz zgodnie z tą instrukcją <u>https://www.shoper.pl/help/artykul/edycja-fraz-jezykowych/</u>
  - b. Wyszukaj po kolei następujące klucze a następnie zmień ich wartość:
    - Free shipping (%s) on orders of %s and more.
    - Order higher than %s you get a free shipping (%s).
    - Order for %s you get a free shipping (%s).
    - You need another %s for free shipping (%s).
- 3. Sprawdź na podglądzie sklepu jak wyświetla się grafika kontrolna.

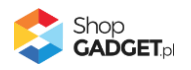

 Skalując i przewijając okno przeglądarki przyjrzyj się które okręgi na grafice są obcinane – dzięki temu dowiesz który fragment obrazu jest stale widoczny.

Zalecane wymiary obrazu to 960x960 pikseli.

Aby wymienić tło należy:

- 1. Przejść do edycji stylu
- 2. Wybrać zakładkę *Pliki graficzne*
- 3. Przejść do edycji pliku freeshipping\_baner.jpg
- 4. W polu *Aktualny obraz* załaduj własną grafikę metodą drag-and-drop lub za pomocą przycisku *Zmień plik*.
- 5. Zapisz zmiany.
- 6. Jeżeli nie widzisz zmian odśwież przeglądarkę skrótem *CTRL+F5* lub *CTRL+SHIFT+R*.

Pamiętaj aby skompresować plik graficzny przed umieszczeniem go w sklepie. Możesz to zrobić np. za pomocą narzędzia tinypng.com

Na ekranach koszyka oraz w bocznych kolumnach moduł jest wyświetlany w uproszczonej formie bez grafiki.

Ikona w części tekstowej jest stała a jej zmiana wymaga drobnej modyfikacji CSS.

#### Moduł Opcje przeglądania

Standardowy moduł Opcji przeglądania został rozszerzony o kilka dodatkowych funkcji:

- Przycisk skrótowy wyświetlany podczas przewijania ekranu [1] przycisk jest widoczny przy prawej krawędzi ekranu jeżeli w oknie widoczna jest lista produktów
- Lista aktywnych filtrów [2] elementy listy zależne są od tego jakie zaznaczone opcje zostaną zwrócone przez standardowy mechanizm filtrowania po przeładowaniu strony.
- Wyświetlanie opcji filtracyjnych w formie warstwy [5]– warstwa jest wysuwana po kliknięciu przycisku skrótowego [1] lub po kliknięciu przycisku "+" [4] na liście aktywnych filtrów

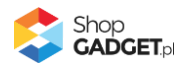

- Możliwość grupowego nadawania filtrów [6].
- Możliwość resetowania wszystkich filtrów [3].

| Opcje przegladani                     | a                            | 3 4                          |                              |   |             |        |                                |        |               |        |         |
|---------------------------------------|------------------------------|------------------------------|------------------------------|---|-------------|--------|--------------------------------|--------|---------------|--------|---------|
| Aktivine filtry: × Producent ASPABORO | × Producent FELO × Moc 100 W | wyczyść filtry               |                              |   | - Producent | ٠      | — Moc                          |        | — Kolor       |        | ×       |
|                                       |                              |                              |                              |   | ABRABORO    | (1445) | 🕑 100 W                        | (1577) | Czarny        | (377)  | 5       |
| Produkty w kategorii: Narzędzia       |                              |                              |                              |   | FELO        | (132)  | 500 W                          | (1577) | Srebrny       | (406)  |         |
| Sortui wo: Nazwa produktu A-Z         | *                            |                              |                              |   | □ NWS       | (181)  | 1000 W                         | (1577) | Biały         | (400)  |         |
|                                       |                              |                              |                              |   | PROXXON     | (166)  |                                |        | Wielokolorowy | (394)  |         |
|                                       |                              |                              |                              | 1 | WOLFCRAFT   | (1814) |                                |        |               |        |         |
| 1                                     |                              |                              | 1 1                          | T |             |        |                                |        |               |        | × Moc.1 |
|                                       |                              |                              |                              |   | — Waga [g]  |        | <ul> <li>Dostępność</li> </ul> |        | - Ocena       |        |         |
| 1 T                                   |                              |                              | 1 T                          |   | 540         | (309)  | na wyczerpaniu                 | (563)  | ****          | (9)    |         |
|                                       |                              |                              |                              |   | 120         | (327)  | duża ilość                     | (1577) | 📋 📩           | (1577) |         |
|                                       |                              |                              | • •                          |   | 000         | (346)  |                                |        |               |        |         |
| Adapter 6-kąt do otwornic             | Adapter RATIO ABRABORO -     | Adapter RATIO ABRABORO -     | Adapter SDS-Plus M22 do      |   | 350         | (287)  |                                |        |               |        |         |
| **** 10 ccen                          | 大大大大大 5 ocen                 | ***                          | ****** 12 ocen               |   | 2500        | (308)  |                                |        |               |        |         |
| 1,00 zł<br>(netto: 0,81 zł.)          | 1,00 zł<br>(netto: 0,81 zł.) | 1,00 zł<br>(netto: 0,81 zł.) | 1,00 zł<br>(netto: 0,81 zł.) |   |             |        |                                |        |               |        |         |
| do koszyka                            | do koszyka                   | do koszyka                   | do koszyka                   |   | - Nowość    |        | Dromocio                       |        |               |        | -       |
| szczegóły +                           | szczegóły +                  | szczegóły +                  | szczegóły +                  |   |             |        | zastosuj filtry                |        |               |        |         |

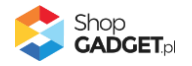

# Ścieżka zakupu

#### Wyróżnione przyciski Call To Action (CTA)

Szablon wyróżnia za pomocą koloru przyciski prowadzące do finalizacji zamówienia. Standardowo kolor wyróżnienia to #ff4545. Jego zmiana wymaga zmiany parametryzacji szablonu. W tym celu zgłoś się do nas poprzez Centrum Pomocy w panelu klienta ShopGadget.pl podając kod koloru który chcesz ustawić.

Kolor wyróżnienia przyjmowany jest przez:

- Przycisk *Do kasy* widoczny po rozwinięciu koszyka w nagłówku
- przycisk Kontynuuj w oknie modalnym potwierdzającym dodanie do koszyka
- wszystkie przyciski kontynuacji w ścieżce zakupowej
- przycisk Złóż zamówienie w sekcji zakupów bez rejestracji

#### Okno dodania do koszyka z prezentacją produktów powiązanych

Okno modalne z potwierdzeniem dodania do koszyka zostało rozszerzone o produkty powiązane:

| -                            | 28.8V Panasonic  | owy SDS | llość produktów | w koszyku:     |
|------------------------------|------------------|---------|-----------------|----------------|
| 1 - 501                      | llość:           | 1       | Wartosc Koszyka | 2,60 2         |
|                              | Cena brutto:     | 0,80 zł |                 |                |
|                              |                  |         |                 |                |
| KONTYNUUJ ZA                 | KUPY             |         | Z               | LÓŻ ZAMÓWIENIE |
| KONTYNUUJ ZA<br>Produkty pov | ikupy<br>wiązane |         | Z               | ŁÓŻ ZAMÓWIENIE |
| KONTYNUUJ ZA                 | ikupy<br>wiązane |         | ини премо       |                |

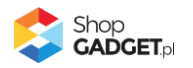

Produkty doładowywane są przez FrontApi i uwzględniają paginację. Jeżeli dodawany do koszyka produkt nie będzie posiadał powiązań to sekcja nie będzie widoczna.

#### Koszyk - kroki zakupowe

Na wszystkich ekranach procesu zakupowego została wprowadzona istotna zmiana w stosunku do standardowego szablonu która polega na wymuszeniu układu bez kolumn bocznych. Oznacza to że **wszelkie moduły i treści dodane w kolumnie lewej lub prawej dla układu koszyka będą niewidoczne**.

Zmiana ma na celu skupienie uwagi klienta na elementach koszyka oraz zaprezentowanie ich w optymalny sposób zwiększając czytelność i przejrzystość układu.

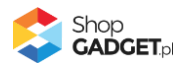

# Blog

Zarządzanie zawartością bloga jest takie samo jak w domyślnym szablonie Shoper. Umieszczenie artykułów na stronie głównej czy przypisywanie im obrazków, tagów itp. obywa się za pomocą natywnych funkcji systemu. Jeśli te mechanizmy są Ci obce, zapoznaj się w pierwszej kolejności z artykułem w Centrum Pomocy Shoper:

• <u>https://www.shoper.pl/help/artykul/blog/</u>

Nasz szablon dodaje jedynie nakładkę graficzną na domyślne elementy. Dodatkowe cechy graficzne oraz zalecenia edycyjne opisaliśmy w kolejnych sekcjach.

#### Artykuły na stronie głównej

Artykuły bloga na stronie głównej zostały wyróżnione za pomocą sekcji z tłem która posiada efekt parallax.

Grafika używana w tle ma wymiary 800x800 pikseli i jest ona teksturą bezszwową dzięki czemu jest ona powtarzalna w pionie i poziomie. Takie cechy pozwalają na wypełnienie całego tła bloga jednorodnym wzorem który w domyślnej wersji przypomina betonową ścianę.

Aby wymienić tło należy:

- 1. Przejść do edycji stylu
- 2. Wybrać zakładkę Pliki graficzne
- 3. Przejść do edycji pliku article\_bg.png
- 4. W polu *Aktualny obraz* załaduj własną grafikę metodą drag-and-drop lub za pomocą przycisku *Zmień plik.*
- 5. Zapisz zmiany.
- 6. Jeżeli nie widzisz zmian odśwież przeglądarkę skrótem CTRL+F5 lub CTRL+SHIFT+R.

Pamiętaj aby skompresować plik graficzny przed umieszczeniem go w sklepie. Możesz to zrobić np. za pomocą narzędzia tinypng.com.

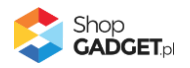

#### Obrazki dla wpisów

Aby wpisy blogowe na liście strony głównej lub w kategorii wyglądały bardziej atrakcyjnie można załadować dla nich zdjęcia symbolizujące tematykę artykułu. Standardowo ramka na zdjęcie w szablonie Hammer ma proporcje 3:4. **Dla optymalnego efektu, zdjęcie wpisu powinno mieć wymiary 536x402 piksele**. Zdjęcia o innych proporcjach będą wpasowane w tę ramkę jednak nie będą jej wypełniać w całości. Pamiętaj aby wszystkie zdjęcia miały te same wymiary.

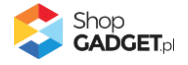

# Lista Produktów

#### Wyróżniony nagłówek na bazie menu okruszkowego

Menu okruszkowe zwane breadcrumbs, zostało zaadoptowane jako belka tytułowa dla całej listy produktów. Dzięki temu nazwa kategorii jest jednym z pierwszych elementów widocznych pod belką menu głównego a filtry i opis kategorii widoczne są dopiero poniżej.

Belka jest wyróżniona szarym kolorem w tle a oprócz nagłówka zawiera dodatkowo klikalne linki menu okruszkowego.

Ten element może być rozszerzony w ramach EApps za pomocą aplikacji Kategorie Obrazkowe. Szczegółowy opis znajduje się w sekcji <u>Enchancement</u> <u>Apps / Kategorie obrazkowe w menu okruszkowym</u>.

#### Karuzela miniatur w kaflu produktowym

Jeżeli produkt w swojej galerii posiada więcej niż 1 zdjęcie to wskazanie go na liście kursorem myszy uruchomi slider z rotującymi miniaturami oraz licznikiem wskazującym na numer oglądanego zdjęcia. W momencie wskazania, skrypt szablonu doładowuje domyślnie do 5-ciu pierwszych zdjęć galerii i wyświetla je w interwale 3s do momentu wyjechania kursorem po za ramkę produktu.

Karuzela jest uruchamiana również w standardowych modułach produktowych jeżeli mają wyłączoną autorotację.

#### Ocena na kafelku produktu

Standardowy kafelek listy produktów został rozszerzony o gwiazdkową ocenę produktu. Ocena jest doładowywana metodą lazy-load i jest zależna od ustawień zakładki *Szczegóły produktu* w edycji szablonu. Wyłączenie pola *Ocena* spowoduje że gwiazdki nie będą doładowywane.

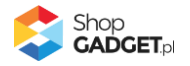

| <pre>&lt; przejdź do: Galeria stylów Edytuj styl: Hammer 2.0</pre>                                                                             | WIĘCI                                                                                                    | :EJ 🗸 |
|----------------------------------------------------------------------------------------------------|----------------------------------------------------------------------------------------------------|-------|
| Ten styl graficzny zawiera zmodyfikowz<br>Wybrane narzędzia do edycji wyglądu mogą ni<br>uzyskać pełną zgodność, w zaktadce "Edycja z<br>plik" | <b>ne pliki</b><br>e działać poprawnie, a wykorzystanie tego stylu graficznego może powodować błędy w sklepie. Aby<br>aawansowana" przywróć oryginalną postać zmodyfikowanych plików za pomocą przycisku "Przywróć |       |
| Dane podstawowe                                                                                                    | Informacie o produkcie                                                                                                    |       |
| Nagłówek                                                                                                    | Stan dostępności                                                                                                    |       |
| Stopka                                                                                                    | Czas realizacji                                                                                                    |       |
| Strona główna                                                                                                    | Koszt dostawy                                                                                                    |       |
| Lista produktów                                                                                                    | Ocena                                                                                                    |       |
| Szczegóły produktu                                                                                                    | Producent                                                                                                    |       |
| Moduły                                                                                                    | Cod produktu                                                                                                    |       |
| Galeria produktu                                                                                                    | Inne                                                                                                    |       |

#### Zniżka procentowa

Jeżeli produkt na liście jest w promocji to do kafla automatycznie zostanie dodany element wyświetlający procentową wartość rabatu.

#### Wybór ilości dodawanych sztuk produktu do koszyka

Szablon automatycznie wyświetla pole ilości w kaflu produktowym na liście produktów. Pozwala to na dodanie więcej niż jednej sztuki do koszyka. Ilość można ustawić ręcznie lub za pomocą przycisków plus i minus które znajdują bezpośrednio obok pola.

Uwaga: jeżeli produkt zawiera warianty (magazynowe, lub bez magazynu) to system Shoper wymusza przejście na kartę produktu w momencie dodawania do koszyka. Z tego powodu dla produktów z wariantami pole ilości jest niewidoczne na liście produktów ponieważ użytkownik musiałby po przeładowaniu strony ustalić ilość ponownie.

#### Szybki podgląd produktu

Standardowy pop-up szybkiego podglądu został zastąpiony opadającą kurtyną o szerokości listy produktów. Klikając w napis *szczegóły +* zostanie rozwinięty kontener który zawiera:

- Skrócony opis produktu
- Klikalną galerię produktu po kliknięciu uruchamiana jest galeria pełnoekranowa
- Stan dostępności jeśli jest włączony w zakładce *Szczegóły produktu* w ustawieniach stylu

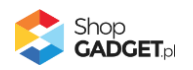

- Czas realizacji jeśli jest włączony w zakładce *Szczegóły produktu* w ustawieniach stylu
- Kod produktu jeśli jest włączony w zakładce *Szczegóły produktu* w ustawieniach stylu
- Nazwę producenta jeśli jest włączony w zakładce *Szczegóły produktu* w ustawieniach stylu
- Atrybuty
- Informację o tym czy produkt zawiera warianty bez listowania poszczególnych dostępnych kombinacji

Uwaga: funkcjonalność nie jest dostępna na urządzeniach mobilnych.

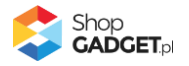

# Karta produktu

#### Układ karty produktu

Karta produktu w szablonie Hammer może przyjmować 3 alternatywne układy:

- Szeroki dla układu w którym nie są używane kolumny boczne
- Zwężony dla układu w którym używana jest jedna kolumna boczna
- Wąski dla układu w którym używane są obie kolumny boczne lub poniżej
   980 pikseli szerokości okna przeglądarki

Dla optymalnej prezentacji karty produktu zalecamy układ szeroki ponieważ pozwala wyświetlenie najważniejszych informacji w pierwszej widocznej strefie po załadowaniu strony.

#### Produkty powiązane jako slider

Szablon wprowadza modyfikację wyświetlania produktów powiązanych w formie slidera. Wszystkie produkty prezentowane są w formie jednego wiersza który można przesuwać za pomocą kliknięcia w boczną strzałkę.

Takie rozwiązanie zapobiega osiągnięciu nadmiernej wysokości karty produktu w przypadku gdy jest duża ilość produktów powiązanych.

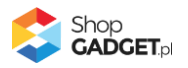

# Gadżety – moduły specjalne

Niektóre Gadżety bazują na standardowej funkcjonalności "Moduł użytkownika" w Shoper gdzie należy umieścić statyczny kod HTML o określonej strukturze oraz odpowiednie HTML ID. W szablonie Hammer oba te elementy można uzyskać poprzez "Kreator Gadżetów".

| Informacja w stopce | Infolinia w nagłówku<br>∦ stwórz     | Informacje o sklepie | Linki społecznościowe w stopce |
|---------------------|--------------------------------------|----------------------|--------------------------------|
| Super oferta        | Zakładki modułowe<br><b>∦ stwórz</b> |                      |                                |

Za jego pomocą w prosty sposób można wygenerować spersonalizowaną treść. Aby skorzystać z kreatora należy:

- 1. Zalogować się na swoje konto w serwisie ShopGadget.pl.
- 2. Przejść do "Moja półka".
- 3. Na liście odnaleźć zakupiony szablon Hammer.
- 4. Skorzystać z opcji "Kreator Gadżetów".

Instrukcja dot. osadzenia wygenerowanej zawartości dostępna jest w poszczególnych kreatorach.

**UWAGA**: Kreator gadżetów dostępny jest jedynie dla szablonu z aktywną Asystą Techniczną. Jeżeli nie masz już dostępu do kreatorów możesz edytować zawartość modułów bezpośrednio poprzez panel administracyjny swojego sklepu.

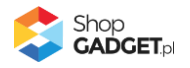

W tej sytuacji wprowadzenie zmian polega na edycji kodu HTML dlatego wymagana jest podstawowa znajomość tego języka.

#### Hammer header

Ten Gadżet nie wymaga Kreatora. Jego zawartość jest stała i jest wykorzystywana do utworzenia tzw. Sticky header oraz nagłówka na urządzeniach mobilnych.

Sticky header to nagłówek który podąża wraz z przewijaniem strony pozostając ciągle widocznym. Jego zawartość jest zredukowana do elementów najistotniejszych, tj. wyświetlane są logo, wyszukiwarka, koszyk oraz menu główne i przycisk powrotu na samą górę strony.

Hammer header jest również wykorzystywany do budowy nagłówka mobilnego. Moduł ten jest wymagany do poprawnego działania szablonu. Nie należy go usuwać ani zmieniać jego zawartości czy konfiguracji. Powinien występować we wszystkich aktywnych typach widoków.

#### Super oferta

Do personalizacji tego gadżetu zalecamy skorzystać z Kreatora.

Ten moduł pozwala na utworzenie slidera, którego treść zostanie wygenerowana automatycznie na podstawie maksymalnie pięciu wskazanych przez Ciebie produktów. Każdy slajd będzie zawierał:

- zdjęcie główne produktu
- nazwę
- skrócony opis (jeśli produkt posiada)
- ocenę
- zniżkę procentową (jeśli produkt jest w promocji)
- cenę brutto lub netto
- przycisk przekierowujący na stronę produktu

# **Jeżeli nie posiadasz dostępu do kreatora** i zdecydowałeś się na ręczną edycję zawartości, powinieneś:

• W elemencie *script. wce\_module-ids* zdefiniować tablicę w formacie JSON która będzie zawierać id produktów do wyświetlenia (ID produktów

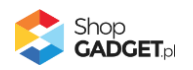

odczytaj w swoim sklepie, edytując wybrany produkt - będzie on umieszczony w nawiasie obok nazwy).

• Powielić kontener *div. wce\_slide* tyle razy ile moduł ma wyświetlić produktów.

#### Tryb nocny

Ten Gadżet nie wymaga Kreatora. Jego zawartość jest stała i jest wykorzystywana do utworzenia przełącznika trybu nocnego w nagłówku.

Moduł trybu nocnego powinien występować we wszystkich aktywnych typach widoków. Jego położenie wymuszane jest na nagłówek niezależnie od tego w której strefie modułów zostanie umieszczony. Zalecamy aby pozostał on w dolnej części środkowej kolumny.

#### Infolinia w nagłówku

Do personalizacji tego gadżetu zalecamy skorzystać z Kreatora.

Gadżet jest przeznaczony do wyświetlenia klikalnego numeru kontaktowego oraz jego etykiety obok loga sklepu w nagłówku

Jeżeli posiadasz naszą aplikację Licznik czasu wysyłki to ten moduł możesz wykorzystać w ramach EApps. Oznacza to że obok loga możesz pokazać licznik generowany przez aplikację. Szczegóły w sekcji: Enhancement Apps™ (EA) – rozszerzenia aplikacji App Store / Licznik czasu wysyłki.

Jeśli Gadżet jest używany to **powinien występować we wszystkich aktywnych typach widoków**.

#### Informacja w stopce

Do personalizacji tego gadżetu zalecamy skorzystać z Kreatora treści.

Gadżet umożliwia rozszerzenie zawartości stopki o dodatkową kolumnę danych kontaktowych. Za jego pomocą możesz wyświetlić sekcję zawierającą nagłówek, krótki tekst, telefon kontaktowy oraz e-mail.

Jeśli Gadżet jest używany to **powinien występować we wszystkich aktywnych typach widoków**.

#### Informacje o sklepie

Do personalizacji tego gadżetu zalecamy skorzystać z Kreatora.

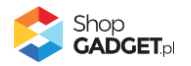

Gadżet jest przeznaczony do wyświetlenia krótkiego tekstu oraz strefy graficznej w postaci zwykłego zdjęcia lub mapy Google. Za jego pomocą możesz uzyskać efektowną wizytówkę sklepu z opisem swojej działalności lub dowolnym tekstem na potrzeby SEO.

Adres zdjęcia znajdującego się w Twoim sklepie możesz pobrać poprzez Menadżer plików dostępny w dowolnym edytorze treści. Szczegóły zostały opisane w <u>Załączniku A – wgrywanie własnego obrazka do sklepu</u>.

Aby uzyskać kod mapy Google:

- 1. Przejdź na stronę www.google.pl/maps
- 2. Wyszukaj adres/miejsce który/e chcesz pokazać na mapie.
- W kolumnie zawierającej opis miejsca, po lewej stronie, znajdź opcję
   "Udostępnij" i kliknij w nią.
- W wyświetlonym okienku wybierz zakładkę "Umieszczanie mapy" a następnie kliknij w przycisk "Kopiuj html".

Gadżet może występować wielokrotnie na stronie Twojego sklepu. Zawartość strefy graficznej (zdjęcie lub mapa) jest ładowana za pomocą techniki lazy-load co sprzyja optymalizacji wydajnościowej.

#### Linki społecznościowe w stopce

Do personalizacji tego gadżetu zalecamy skorzystać z Kreatora treści.

Gadżet jest przeznaczony do prezentacji linków społecznościowych w stopce Twojego sklepu. Za jego pomocą możesz w subtelny sposób wskazać odwiedzającym swoje profile w popularnych portalach społecznościowych.

Jeśli Gadżet jest używany to **powinien występować we wszystkich aktywnych typach widoków**.

#### Zakładki modułowe

Do personalizacji tego gadżetu zalecamy skorzystać z Kreatora treści.

Gadżet pozwalający na przełączanie między standardowymi modułami produktowymi Shopera. Dzięki niemu prezentacja poszczególnych ofert staje się bardziej kompaktowa.

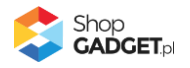

**UWAGA**: do poprawnego działania gadżetu wymagane jest aby aktywne były moduły odpowiadające skonfigurowanym zakładkom. Jeżeli dany moduł produktowy nie zwróci produktów to zakładka będzie niewidoczna. Jeżeli przykładowo chcesz wygenerować zakładki Promocji, Nowości i Bestsellerów upewnij się najpierw czy posiadasz w swoim sklepie produkty spełniające te kryteria a następnie dodaj odpowiadające im moduły poniżej *Zakładek modułowych*:

| Darmowa dostawa          | $\sim$       |
|--------------------------|--------------|
| Zakładki modułowe        | $\sim$       |
| Promocje                 | $\checkmark$ |
| Nowości                  | $\sim$       |
| Bestsellery              | $\sim$       |
| Newsletter               | × )          |
| <u>Informacje z mapą</u> | $\sim$       |

#### **Baner RWD**

Do personalizacji tego gadżetu zalecamy skorzystać z Kreatora.

Gadżet umożliwia dodanie na stronę sklepu klikalnego baneru responsywnego. Teraz możesz zaprezentować jeden baner w dużym formacie na szerokich ekranach oraz w mniejszym dla urządzeń mobilnych. Dzięki temu Twój baner powitalny będzie czytelny zarówno na małych jak i dużych ekranach.

Zanim rozpoczniesz personalizację modułu zapoznaj się z <u>instrukcją wgrywania</u> <u>obrazków do sklepu</u>.

#### Siatka banerów

Gadżet dostępny od wersji 2.2. Do wprowadzania w nim zmian użyj Kreatora Gadżetów.

Gadżet wyświetlający 5 banerów w układzie nieregularnej siatki. Za jego pomocą można w efektowny sposób zaprezentować np. wybrane kategorie, ofertę sezonową lub nową kolekcję. Możesz dodać do swojego stylu kilka tego typu modułów.

Siatka banerów jest widoczna w obszarach pełnej szerokości ekranu tj. poniżej nagłówka oraz powyżej stopki. Dzięki temu zachowany jest optymalny efekt prezentacji treści.

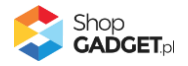

Poniższy schemat poglądowy układu ułatwi Ci dobranie wielkości poszczególnych banerów:

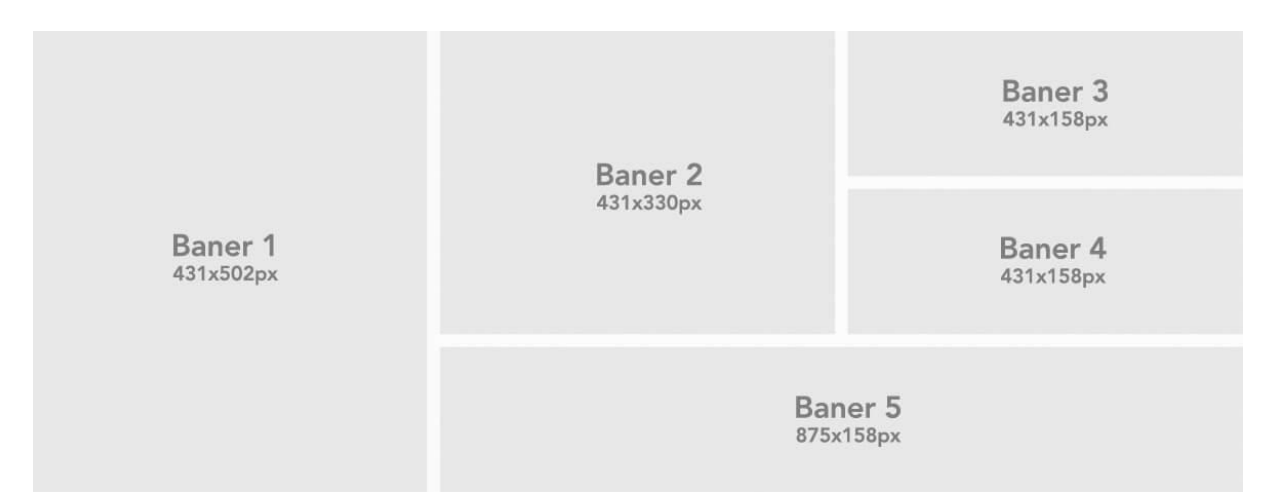

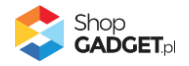

# EApps™ – rozszerzenia aplikacji AppStore

Technologia Enhancement Apps umożliwia łączenie naszych szablonów oraz naszych aplikacji. Łącząc Hammer oraz poniższe aplikacje otrzymujesz nowe bonusowe funkcjonalności.

#### Licznik czasu wysyłki

Dodatkowy mechanizm szablonu pozwala wyświetlić aplikację w niestandardowym miejscu nagłówka jak na obrazku poniżej:

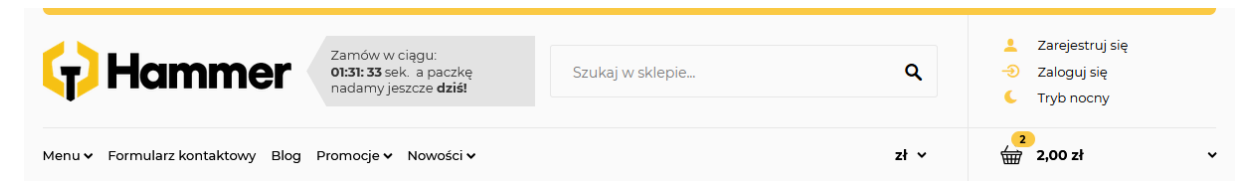

Aby uzyskać taki efekt wykonaj poniższe kroki:

1. Przejdź do edycji gadżetu *Infolinia w nagłówku*. Jeżeli nie posiadasz takiego modułu, utwórz go wg poniższego wzoru:

|                               | Tytuł ③<br>Informacja w nagłówku |  |  |
|-------------------------------|----------------------------------|--|--|
|                               | Obramowanie ③                    |  |  |
|                               | box_wce_headerinfo Tryb          |  |  |
| Treść                         | Tekst 🗸                          |  |  |
|                               |                                  |  |  |
|                               |                                  |  |  |
| ZAPISZ I WRÓĆ DO LISTY ZAPISZ |                                  |  |  |

- 2. Zapisz i wróć do listy. Jeżeli tworzyłeś moduł od nowa umieść go we wszystkich aktywnych typach widoku.
- 3. Przejdź do ustawień aplikacji w Dodatki i integracje / Moje aplikacje / Licznik czasu wysyłki.
- 4. Ustaw pola położenia wg poniższego wzoru i zapisz zmiany.

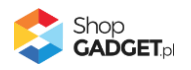

| każ na stronie produktu ⑦            |        |
|--------------------------------------|--------|
| w nagłówku                           | ~      |
| każ na stronie głównej               |        |
| w nagłówku                           | ~      |
| każ na liście produktów (strona kate | gorii) |
| w nagłówku                           | ~      |
| każ na stronie koszyka (pierwszy kro | k)     |
| w nagłówku                           | ~      |
| każ na stronach informacyjnych       |        |
| w nagłówku                           | ~      |
| w падюжки                            |        |

#### Kategorie Obrazkowe w menu

Jeżeli posiadasz aplikację Kategorie Obrazkowe i jest ona aktywna to do kurtyny menu zostanie automatycznie doładowane zdjęcie reprezentujące daną kategorię. Zdjęcie będzie się zmieniać wraz ze wskazaniem opcji poziomu drugiego.

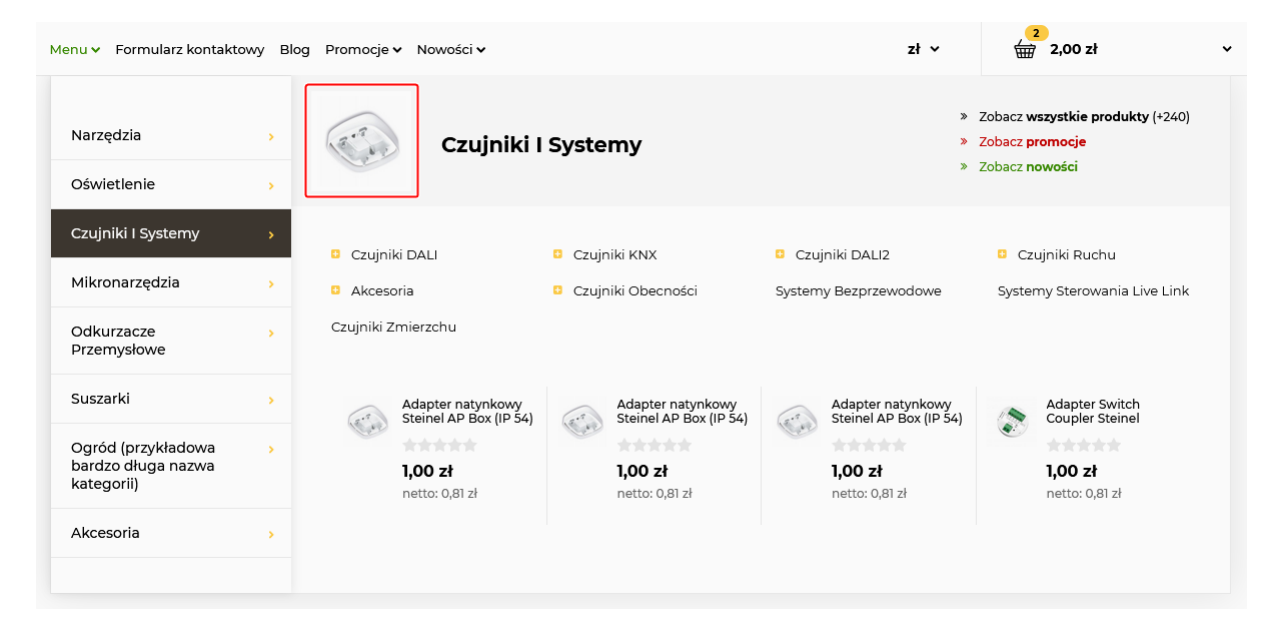

#### Kategorie Obrazkowe w menu okruszkowym (breadcrumbs)

Belka menu okruszkowego, która w szablonie Hammer została zaadoptowana do prezentacji w formie nagłówka, umożliwia wyświetlenie zdjęcia kategorii za pomocą aplikacji Kategorie obrazkowe. Aby zdjęcie się wyświetliło należy włączyć aplikację.

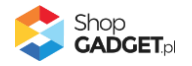

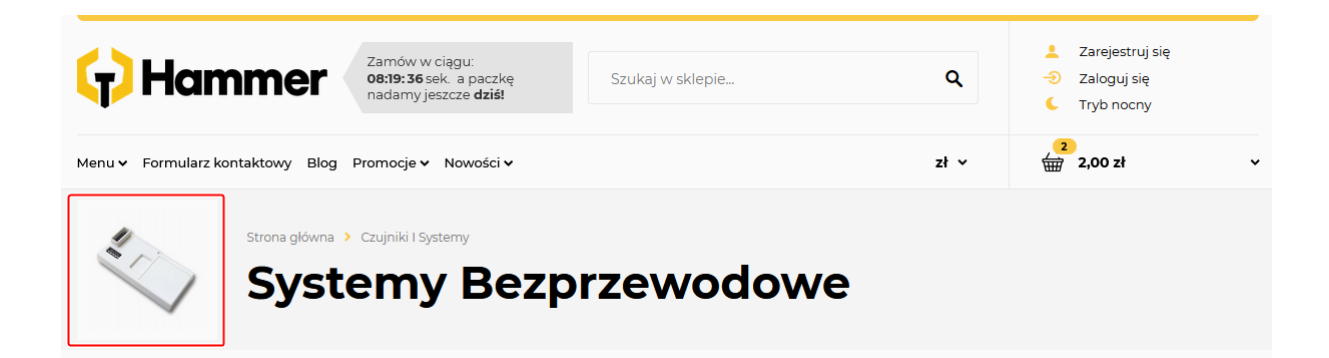

Dodatkowo bezpośrednio pod belką można dołożyć moduł Kategorii obrazkowych który wizualnie będzie zwiększał szary obszar poprzez wkomponowanie kafli podkategorii. W tym wariancie kompozycji występuje

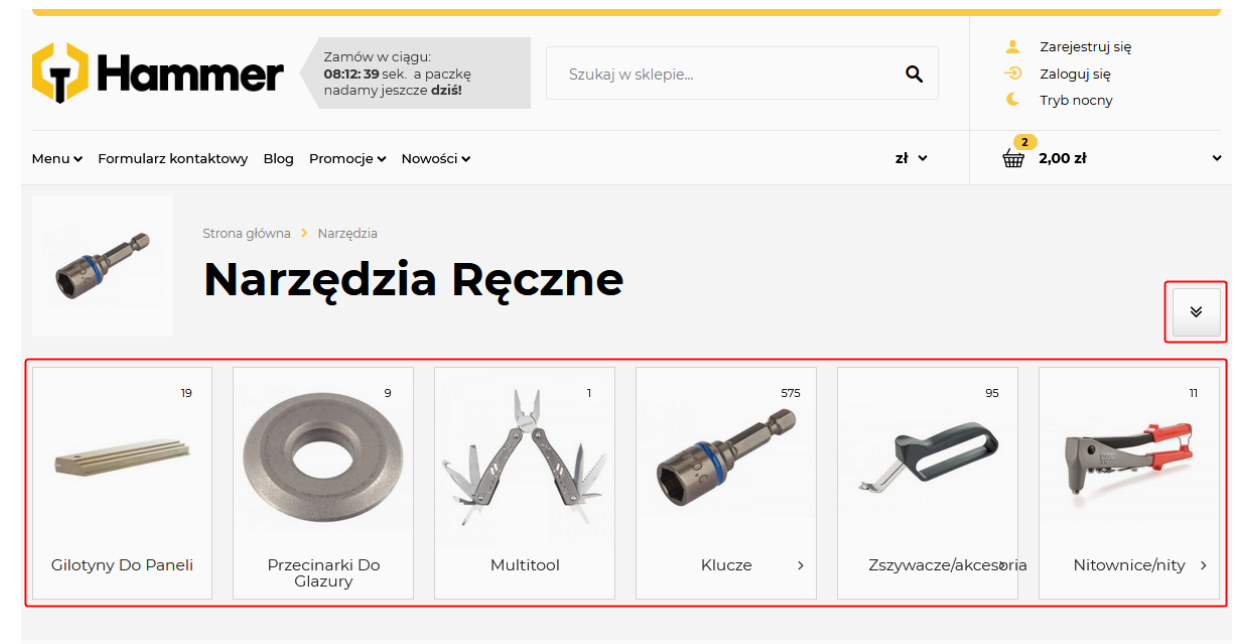

również przycisk ze strzałką do dołu dzięki któremu jednym kliknięciem można przewinąć ekran do opisu kategorii.

Aby umieścić moduł kategorii w ten sposób należy wykonać poniższe kroki:

- Przejść do ustawień aplikacji w Dodatki i integracje / Moje aplikacje / Kategorie obrazkowe.
- W polu HTML ID modułu wpisać: box\_wce\_ea-category-head-full-width- i zapisać zmiany.
- 3. Następnie należy przejść do ustawień stylu graficznego, do zakładki *Moduły.*

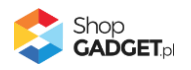

4. W układzie *Listy produktów* należy dodać moduł użytkownika z parametrami jak poniżej i zapisać zmiany

|       | Tytuł ③<br>Kategorie obrazkowe (FAnns)          |
|-------|-------------------------------------------------|
|       | Obramowanie ③                                   |
|       | HTML ID<br>box_wce_ea-category-head-full-width- |
|       | Tryb<br>Tekst                                   |
| Treść |                                                 |
|       |                                                 |
|       |                                                 |
|       |                                                 |
|       | ZAPISZ I WRÓĆ DO LISTY ZAPISZ                   |

5. Nowy moduł należy umieścić w górnej strefie o pełnej szerokości układu i zapisać zmiany.

| Układ Vład Vład Vład Vład Vład Vład Vład V | na Lista<br>na produktów                | Szczegóły<br>produktu                   | 🗸 Koszyk  | V Blog      |
|--------------------------------------------|-----------------------------------------|-----------------------------------------|-----------|-------------|
| DOSTĘPNE MODUŁY                            |                                         | DODAJ SLID                              |           | DODAJ MODUŁ |
|                                            | Nagłówek s                              | trony                                   |           |             |
|                                            | <u>Hammer he</u>                        | eader                                   |           | $\sim$      |
|                                            | <u>Kategorie obrazko</u>                | <u>wwe (EApps)</u>                      |           | $\sim$      |
| Menu 🗸                                     | Opcje przegla                           | ądania 🗸 🗸                              |           |             |
| Zakładki modułowe V                        | /////////////////////////////////////// | /////////////////////////////////////// |           |             |
| Promocje 🗸                                 | Lista produ                             | któw                                    |           |             |
| Nowości 🗸                                  |                                         |                                         |           |             |
| Bestsellery V                              |                                         |                                         |           |             |
| Ostatnio oglądane produkky                 | Waluty                                  |                                         |           |             |
|                                            | <u>Tryb noc</u>                         | <u>ny</u> V                             |           |             |
|                                            | <u>Informacja w n</u>                   | agtówku 🗸                               | 5         |             |
|                                            | <u>Informacja w</u>                     | stopce 🗸 🗸                              |           |             |
| kolumna aktywna 🛛 📿                        | Linki społecznoście                     | owe w stopce 🗸 🗸 🗸                      | kolumna a | ktywna 🔵    |
|                                            | Darmowa do                              | ostawa                                  |           | $\sim$      |
|                                            | Newslett                                | er                                      |           | $\sim$      |
|                                            | Stopka str                              | ony                                     |           |             |
|                                            |                                         |                                         |           |             |
|                                            | ZAPISZ I WRÓĆ DO LIS                    | TY                                      |           |             |

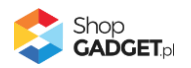

# Tłumaczenia dynamicznych elementów

Szablon korzysta z mechanizmu tłumaczeń wbudowanego w system Shoper. Wszelkie dynamicznie tworzone elementy które są charakterystyczne dla szablonu Hammer mogą być przetłumaczone za pomocą edycji fraz sklepu.

Jeżeli określonej frazy nie możesz znaleźć w treści modułu to należy skorzystać z funkcjonalności tłumaczeń.

#### Jak dodać lub zmienić frazę

Aby dodać lub zmienić frazę należy przejść do *Ustawienia / Ustawienia regionalne /Języki* i edytować wybrany język. W jego ustawieniach należy przejść do zakładki *Frazy*.

Na liście fraz możesz wyszukać istniejące już domyślne frazy lub dodać nowe. W polu *Wyszukaj frazę* możesz wpisać zarówno klucz jak i tłumaczenie (wartość) konkretnej frazy.

#### Lista fraz dynamicznych elementów

Poniżej znajduje się lista wszystkich fraz które zostały wykorzystane do budowy rozszerzeń oferowanych przez nasz szablon. Na liście znajdują się frazy domyślne szablonu oraz niestandardowe, które są dedykowane do użycia w Hammer.

| Klucz frazy           | Wyświetlany tekst     | Uwagi                                                                 |
|-----------------------|-----------------------|-----------------------------------------------------------------------|
| Tryb nocny            | Tryb nocny            | Zmiana tekstu za pierwszym<br>razem wymaga utworzenia<br>nowej frazy. |
| net                   | netto                 |                                                                       |
| więcej produktów      | więcej produktów      | Zmiana tekstu za pierwszym<br>razem wymaga utworzenia<br>nowej frazy. |
| Produkty w kategorii: | Produkty w kategorii: | Zmiana tekstu za pierwszym<br>razem wymaga utworzenia<br>nowej frazy. |

Do wyszukiwania fraz zalecamy używać kluczy.

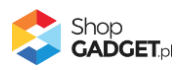

| pokaż produkty                                                       | pokaż produkty                                                    | Zmiana tekstu za pierwszym<br>razem wymaga utworzenia<br>nowej frazy.                                                                                  |
|----------------------------------------------------------------------|-------------------------------------------------------------------|----------------------------------------------------------------------------------------------------|
| Blog                                                                 | Blog                                                              |                                                                                                    |
| Dispatched within                                                    | Wysyłka w                                                         |                                                                                                    |
| Ilość produktów została<br>zmieniona                                 | Ilość produktów została<br>zmieniona                              | Zmiana tekstu za pierwszym<br>razem wymaga utworzenia<br>nowej frazy.                                                                                  |
| Wróć do:                                                             | Wróć do:                                                          | Zmiana tekstu za pierwszym<br>razem wymaga utworzenia<br>nowej frazy.                                                                                  |
| dodaj własny przedział                                               | dodaj własny przedział                                            | Zmiana tekstu za pierwszym<br>razem wymaga utworzenia<br>nowej frazy.                                                                                  |
| Ilość produktów została<br>zmieniona                                 | llość produktów została<br>zmieniona                              | Zmiana tekstu za pierwszym<br>razem wymaga utworzenia<br>nowej frazy.                                                                                  |
| Contents of your cart                                                | Zawartość Twojego<br>koszyka                                      |                                                                                                    |
| Your orders                                                          | Twoje zamówienia                                                  |                                                                                                    |
| Products on wishlist                                                 | Produkty w<br>przechowalni                                        |                                                                                                    |
| Edit your profile                                                    | Edycja profilu                                                    |                                                                                                    |
| Change password                                                      | Zmień hasło                                                       |                                                                                                    |
| Edit an address                                                      | Przejdź do edycji<br>adresów                                      |                                                                                                    |
| [wceDefJsPhrase]©<br>[year] [domain]. Wszelkie<br>prawa zastrzeżone. | © 2021<br>hammer.shopgadget.pl.<br>Wszelkie prawa<br>zastrzeżone. | Zmiana tekstu za pierwszym<br>razem wymaga utworzenia<br>nowej frazy.<br>W miejscu domeny zostanie<br>wstawiona automatycznie<br>domena Twojego sklepu |

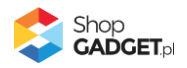

| [wceDefJsPhrase]więcej                                                           | więcej                                                                     | Zmiana tekstu za pierwszym<br>razem wymaga utworzenia<br>nowej frazy.            |
|----------------------------------------------------------------------------------|----------------------------------------------------------------------------|----------------------------------------------------------------------------------|
| [wceDefJsPhrase]zamknij                                                          | zamknij                                                                    | Zmiana tekstu za pierwszym<br>razem wymaga utworzenia<br>nowej frazy.            |
| on sale tag                                                                      | promocja                                                                   |                                                                                  |
| new product tag                                                                  | nowość                                                                     |                                                                                  |
| [wceDefJsPhrase]Zobacz<br>wszystkie                                              | Zobacz wszystkie                                                           | Zmiana tekstu za pierwszym<br>razem wymaga utworzenia<br>nowej frazy.            |
| [wceDefJsPhrase]Zobacz<br><b>promocje</b>                                        | Zobacz <b>promocje</b>                                                     | Zmiana tekstu za pierwszym<br>razem wymaga utworzenia<br>nowej frazy.            |
| [wceDefJsPhrase]Zobacz<br><b>nowości</b>                                         | Zobacz <b>nowości</b>                                                      | Zmiana tekstu za pierwszym<br>razem wymaga utworzenia<br>nowej frazy.            |
| [wceDefJsPhrase]Zobacz<br><b>wszystkie produkty</b>                              | Zobacz <b>wszystkie</b><br>produkty                                        | Zmiana tekstu za pierwszym<br>razem wymaga utworzenia<br>nowej frazy.            |
| Availability                                                                     | Dostępność                                                                 |                                                                                  |
| Product code                                                                     | Kod produktu                                                               |                                                                                  |
| Vendor                                                                           | Producent                                                                  |                                                                                  |
| [wceDefJsPhrase]Produkt<br>oferowany jest w różnych<br>wariantach <a>Sprawdź</a> | Produkt oferowany jest<br>w różnych wariantach<br><u>Sprawdź szczegóły</u> | Zmiana tekstu za pierwszym<br>razem wymaga utworzenia<br>nowej frazy.            |
| szczegóły                                                                        |                                                                            | Element a jest automatycznie<br>uzupełniany stosownym<br>atrybutem <i>href</i> . |
| [wceDefJsPhrase]Szczegóły                                                        | Szczegóły                                                                  | Zmiana tekstu za pierwszym<br>razem wymaga utworzenia<br>nowej frazy.            |

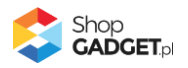

| Rating                                       | Ocena                        |                                                                       |
|----------------------------------------------|------------------------------|-----------------------------------------------------------------------|
| check more                                   | szczegóły                    |                                                                       |
| [wceDefJsPhrase]zamknij                      | zamknij                      | Zmiana tekstu za pierwszym<br>razem wymaga utworzenia<br>nowej frazy. |
| [wceDefJsPhrase]ocena                        | ocena                        | Zmiana tekstu za pierwszym<br>razem wymaga utworzenia<br>nowej frazy. |
| [wceDefJsPhrase]oceny                        | oceny                        | Zmiana tekstu za pierwszym<br>razem wymaga utworzenia<br>nowej frazy. |
| [wceDefJsPhrase]ocen                         | ocen                         | Zmiana tekstu za pierwszym<br>razem wymaga utworzenia<br>nowej frazy. |
| Related products                             | Produkty powiązane           |                                                                       |
| [wceDefJsPhrase]Aktywne<br>filtry:           | Aktywne filtry:              | Zmiana tekstu za pierwszym<br>razem wymaga utworzenia<br>nowej frazy. |
| [wceDefJsPhrase]usuń                         | usuń                         | Zmiana tekstu za pierwszym<br>razem wymaga utworzenia<br>nowej frazy. |
| [wceDefJsPhrase]zastosuj<br>filtry           | zastosuj filtry              | Zmiana tekstu za pierwszym<br>razem wymaga utworzenia<br>nowej frazy. |
| [wceDefJsPhrase]wróć do<br>poprzedniej listy | wróć do poprzedniej<br>listy | Zmiana tekstu za pierwszym<br>razem wymaga utworzenia<br>nowej frazy. |
| [wceDefJsPhrase]brak                         | brak                         | Zmiana tekstu za pierwszym<br>razem wymaga utworzenia<br>nowej frazy. |
| [wceDefJsPhrase]wyczyść<br>filtry            | wyczyść filtry               | Zmiana tekstu za pierwszym<br>razem wymaga utworzenia<br>nowej frazy. |

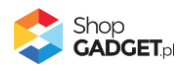

# Informacje dodatkowe

#### Kolory szablonu i czcionka

Szablon pobiera informacje o podstawowym zestawie kolorów z ustawień Shoper Visual Editor. Dzięki temu można dopasować kolorystykę do własnej identyfikacji wizualnej.

Kolory które możesz ustawić to:

| Ustawienie   | Wartość | Zastosowanie                                                                                                    |
|--------------|---------|----------------------------------------------------------------------------------------------------|
| Kolor tła    | #3d3730 | <ul> <li>Kolor w tle części tekstowej modułu<br/>darmowej dostawy,</li> <li>Kolor tła w module Newslettera jeśli nie<br/>posiada on widocznej grafiki,</li> <li>Podświetlenie opcji poziomu drugiego w</li> </ul> |
|              |         | kurtynie menu głównego                                                                                                    |
| Kolor główny | #FFCD45 | <ul> <li>Przyciski i akcenty wizualne</li> <li>Gwiazdki ocen</li> <li>Wyróżnione teksty w modułach</li> <li>Zniżka procentowa</li> </ul>                                                                          |
| Kolor fontów | #000000 | Podstawowy kolor tekstu dla całej strony                                                                                                    |
| Kolor linków | #398C01 | Podświetlenie linków                                                                                                    |

#### Ustawienia edytora dotyczące kroju i rozmiaru czcionki nie są używane przez

**szablon** ponieważ manipulacja tymi właściwościami może spowodować nieprawidłowe wyświetlanie poszczególnych elementów.

Czcionka używana przez szablon to Montserrat a jej bazowy rozmiar to 14px. Wiele elementów zostało dopasowanych do tych parametrów tak aby uzyskać najlepszą zgodność z profesjonalnym projektem graficznym. <u>Zmiana kroju oraz rozmiaru</u> <u>czcionki wymaga modyfikacji CSS oraz weryfikacji wyświetlania wszystkich jego</u> <u>elementów w szablonie.</u>

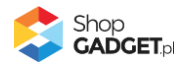

**Uwaga:** używając Shoper Visual Editor **podgląd może nie być zgodny ze stanem faktycznym**. Z tego powodu zalecamy weryfikację ustawień poprzez ich zapis a następnie wyświetlenie podglądu z poziomu galerii stylów.

#### Logo

Domyślny rozmiar ramki na logo w nagłówku to 250x100 pikseli. Jeżeli Twoje logo ma inne proporcje to zostanie ono wyświetlone z zachowaniem proporcji w obrębie domyślnej ramki.

#### Kontener zdjęcia produktu

W szablonie zastosowano w pełni skalowane kontenery zdjęć produktów na listach, w modułach oraz dla zdjęcia głównego na karcie produktu. Kontenery te niezależnie od szerokości okna przeglądarki zawsze będą kwadratowe.

#### Slider (suwak)

W celu najlepszej prezentacji grafik w module typu *Slider (suwak)* należy posługiwać się poniższymi wytycznymi:

#### Podczas projektowania grafik do slidera należy przyjąć szerokość 1920 pikseli

ponieważ jest to najwyższa powszechnie używana rozdzielczość. Jeżeli chcesz aby moduł był dostosowany do szerszych ekranów powinieneś odpowiednio zwiększyć ten rozmiar. Pamiętaj jednak że im większe grafiki zostaną załadowane do slidera tym bardziej zostanie obciążony sklep.

W zależności od tego gdzie slider będzie umiejscowiony na stronie sklepu, należy tworzyć grafiki o szerokościach opisanych poniżej. Wysokość jest dowolna i możesz ją dobrać stosownie do koncepcji graficznej.

| Strefa w której chcesz                      | Zalecana szerokość     |        |
|---------------------------------------------|------------------------|--------|
| Strefa o pełnej szerokoś<br>powyżej stopki) | 1920px lub więcej      |        |
| Kolumna boczna (lewa                        | 240px                  |        |
| Kolumna środkowa                            | Bez kolumn bocznych    | 1180px |
|                                             | Z jedną kolumną boczną | 940px  |

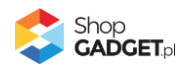

| Z dwiema kolumnami bocznymi | 940px |
|-----------------------------|-------|
|                             |       |

#### Wszystkie grafiki w obrębie slidera muszą mieć taką samą szerokość i wysokość oraz powinny być dodane jako tło slajdu.

**Zalecana maksymalna ilość banerów to 3**. Dzięki temu strona nie będzie ważyła zbyt dużo a Twój potencjalny klient prawdopodobnie od razu przejdzie do oferty produktowej omijając dalsze banery.

**Skompresuj wszystkie banery przed umieszczeniem ich w sklepie**. Możesz to zrobić np. za pomocą narzędzia tinypng.com.

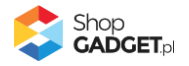

# Optymalizacja i wydajność

#### Symulacja widoków dla urządzeń mobilnych

Szablon Hammer uruchamia swoje skrypty JS w zależności od tego na jakim urządzeniu jest wyświetlany. Część skryptów jest uruchamiana tylko dla urządzeń mobilnych, część tylko na komputerach i laptopach a część dla obu przypadków jednocześnie. Zabieg ten ma na celu optymalizację wydajnościową aby skrypty były wykonywane wtedy gdy faktycznie są potrzebne.

Powyższe usprawnienia powodują jednak że symulowanie responsywności metodą skalowania okna przeglądarki jest utrudnione. Wprawdzie elementy zostaną przeskalowane i ułożone poprawnie to jednak nie wszystkie akcje będą wykonywane lub drobne detale mogą nie być widoczne. Może to rodzić obawy że szablon nie jest dostosowany do urządzeń mobilnych **co jest błędnym** wnioskiem.

Aby upewnić się co do działania szablonu lub sprawdzić efekty personalizacji szablonu zalecamy w razie potrzeby weryfikować dodatkowo jego działanie za pomocą faktycznego urządzenia mobilnego. Jeżeli pracujesz na nieaktywnym stylu, możesz skorzystać z funkcji podglądu również na swoim telefonie, analogicznie tak jakbyś to robił na komputerze stacjonarnym.

#### Pamięć cache szablonu

Szablon Hammer zawiera mechanizmy cache, które pozwalają na zapis danych pobieranych za pomocą FrontApi przez szablon. Jest to usprawnienie mające na celu zredukowanie ilości zapytań do serwera podczas przeglądania sklepu. Dzięki temu zapytania FrontApi wykonywane są tylko raz podczas poruszania się użytkownika po Twoim sklepie co w efekcie przyspieszenia ładowania stron sklepu na kolejnych stronach.

W wyniku zastosowania tego mechanizmu zmiany wprowadzone po stronie panelu administracyjnego nie są od razu widoczne na stronie sklepu. Szablon od momentu wykonania zapytania przez 2 godziny przechowuje pobrane informacje po stronie przeglądarki klienta sklepu.

Jeśli chcesz zweryfikować wyświetlanie funkcjonalności opartych o FrontApi bezpośrednio po dokonaniu zmian w panelu administracyjnym wyczyść ciasteczka w swojej przeglądarce internetowej lub otwórz sklep w oknie prywatnym/incognito.

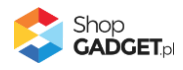

#### Narzędzia raportujące (Google PageSpeed Insight)

PageSpeed Insights i inne narzędzia tego typu, pozwalają na wygenerowanie raportu z informacjami o szybkości działania i optymalizacji strony. Na wynik ten ma wpływ wiele czynników i zależności, takich jak: ilość kategorii, układ i rodzaj treści, ilość i wielkość obrazków (produktów, banerów), integracje zewnętrzne i aplikacje, chwilowe obciążenie sieci, serwera itp. Jednym z wielu takich czynników jest również szablon – jego kod CSS i JS.

Szablon Hammer został specjalnie zoptymalizowany pod kątem PSI w ten sposób, aby ewentualnie straty w punktacji były jak najmniejsze przy zachowaniu wyglądu i funkcjonalności, które oferuje ten szablon. Technicznie niemożliwe jest aby całkowicie wyeliminować wpływ szablonu na wynik, a ten będzie inny dla każdego sklepu w którym zostanie użyty szablon. **Brak określonego wyniku nie jest defektem szablonu**.

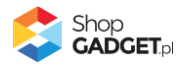

## Pomoc Techniczna

Wszelkie zauważone defekty szablonu zgłaszaj poprzez Centrum Pomocy ShopGadget.pl. Aby to zrobić należy:

- 1. Zalogować się do Panelu Klienta ShopGadget.pl.
- 2. Przejść na Moją półkę.
- 3. Na liście zakupionych produktów odnaleźć szablon zakupiony dla sklepu którego dotyczy problem.
- 4. Skorzystać z opcji Pomoc.

<u>UWAGA: Centrum Pomocy dostępne jest jedynie dla szablonu z aktywną Asystą</u> <u>Techniczną.</u>

Poprawki, naprawy błędów i inne usprawnienia są wprowadzane na zasadzie kolejnych wersji oprogramowania (szablonu).

#### Wprowadzanie dostosowań (modyfikacje)

Wprowadzanie modyfikacji do szablonu nie jest objęte Pomocą Techniczną dlatego zgłoszenia, które ich dotyczą, nie są obsługiwane. Wszelkie zastrzeżenia w tym przypadku należy kierować do autora modyfikacji. Jeśli szablon z modyfikacją przestał działać poprawnie w pierwszej kolejności zweryfikuj działanie szablonu na jego czystej wersji (bez modyfikacji).

Wprowadzenie modyfikacji może spowodować nieprawidłowe działanie szablonu/sklepu. Problem może również wystąpić po aktualizacji Shoper i/lub aktualizacji szablonu. Jeśli mimo to potrzebujesz modyfikować szablon zapoznaj się informacjami, które pozwolą uniknąć wielu potencjalnych problemów:

- Modyfikacje wykonuj zawsze na nieaktywnej kopii szablonu i sprawdzaj w trybie podglądu - w ten sposób unikniesz serwowania nieprzyjemnych doświadczeń swoim klientom.
- Unikaj zmian w oryginalnych plikach szablonu LESS i TPL Szablon Hammer opiera się w znacznej części na oryginalnych plikach LESS i TPL. Zmieniając te pliki blokujesz ich automatyczną aktualizację przez system Shoper. W momencie podnoszenia wersji systemu Shoper te pliki są pomijane i zachodzi ryzyko, że staną się niekompatybilne z całym systemem oraz szablonem. Konieczna będzie wtedy ręczna weryfikacja

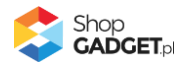

każdego z nich w celu zachowania kompatybilności z najnowszą wersją Shoper. W przypadku aktualizacji szablonu niektóre (wyszczególnione podczas procesu aktualizacji) pliki TPL zostają przez nas nadpisane, wówczas modyfikacja w tych plikach zostanie utracona.

 Indywidualne zmiany możesz wprowadzać przez USER.CSS i USER.JS - pliki te są przeznaczone do wdrażania indywidualnych zmian w szablonie. W ich obrębie można bezpiecznie wprowadzać zmiany do wyglądu i zachowania poszczególnych elementów sklepu. Pliki te nie są zmieniane przy aktualizacji szablonu i Shoper. Należy jednak pamiętać, że stary kod modyfikacji może nie współdziałać z nowszą wersją Shoper i/lub szablonu.

Zobacz jak dodawać własny kod CSS i JS w Załączniku A do instrukcji.

W ramach Asysty Technicznej mogą zostać wprowadzone drobne dostosowania szablonu – są one objęte Pomocą Techniczną.

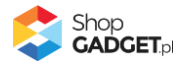

## Załącznik A – wgrywanie własnego obrazka do sklepu przy użyciu edytora WYSIWYG

Przejdź do Wygląd i treści > Wygląd sklepu > Obecny szablon graficzny > Stopka.

Kliknij w edytorze *Wstaw/Edytuj obrazek* (Rysunek A1).

| Shoper <sup>®</sup> 🗈 162 🗷 •         | ± <sup>1</sup> ∞ <sup>66</sup>                                                              | Szukaj w zamówieniach, produktach, menu i pozostałych elementach 🗉 😰 PRCHIUM 🗛 🗸                                                                                                    |
|---------------------------------------|---------------------------------------------------------------------------------------------|----------------------------------------------------------------------------------------------------|
| demo.shopgadget.pl ←Ξ                 | 🗸 przejdź do: Galeria stylów                                                                |                                                                                                    |
| 🐂 Obsługa sklepu                      | Edytuj styl: Hammer 2.2 (bieżący                                                            | y wygląd sklepu) więcej ~                                                                                                    |
| 📈 Zwiększaj sprzedaż                  | Ten styl graficzny zawiera zmo                                                              | pdyfikowane pliki                                                                                                    |
| 📋 Raporty i statystyki                | <ul> <li>Wybrane narzędzia do edycji wyglą<br/>pełną zgodność, w zakładce "Edycj</li> </ul> | du mogą nie działac poprawnie, a wykorzystanie tego stylu grancznego może powodować błędy w sklepie. Aby uzyskac<br>a zaawansowana" przywróć oryginalną postać zmodyfikowanych plików za pomocą przycisku "Przywróć plik" |
| 🗳 Wygląd i treści                     | Dane podstawowe                                                                             |                                                                                                    |
| Wygląd sklepu 🗸                       | Nagłówek                                                                                    | Stopka sklepu                                                                                                    |
| Obecny szablon graficzny              | Stopka                                                                                      | Edycja + Wstaw + Widok + Format + Tabela +                                                                                                    |
| Sklep ze stylami graficznymi          | Strona główna                                                                               | <ul> <li>Krój fontu · Rozmiar fontu · B I 臣 三 三 三 三 三 二 二 · 三 · 三 · 三 · 三 · 三 · 三 ·</li></ul>                                                                                                    |
| Twoje szablony graficzne              | Lista produktów                                                                             | A v wyłącz edytor                                                                                                    |
| Blog 🗸                                | Szczegóły produktu                                                                          |                                                                                                    |
| Linki w nagłówku i stopce             | Moduły                                                                                      |                                                                                                    |
| Banery promocyjne                     | Galeria produktu                                                                            |                                                                                                    |
| Ustawienia cookies                    | Własny styl CSS                                                                             |                                                                                                    |
| Strony informacyjne                   | Własny skrypt JS                                                                            |                                                                                                    |
| Szablony wiadomości<br>automatycznych | Pliki graficzne<br>Edycja zaawansowana                                                      |                                                                                                    |
|                                       |                                                                                             | ZAPISZ I WRÓĆ DO LISTY ZAPISZ                                                                                                    |

Rysunek A1

Kliknij ikonkę Menedżer plików (Rysunek A2).

| Shoper® 🖻 162 📓 0                                                    |                                                                            | Szukaj w zamówieniach, produktach, menu i pozostałych elementach 🗉 🗘 PRCHUM A 🗸                                                                                                    |
|----------------------------------------------------------------------|----------------------------------------------------------------------------|----------------------------------------------------------------------------------------------------|
| demo.shopgadget.pl ←Ξ                                                | <pre>&lt; przejdź do: Galeria stylów Edytuj styl: Hammer 2.2</pre>         | (bieżący wygląd sklepu) więcej 🗸                                                                                                    |
| <ul> <li>Zwiększaj sprzedaż</li> <li>Raporty i statystyki</li> </ul> | Ten styl graficzny za<br>Wybrane narzędzia do e<br>pełną zgodność, w zakła | <b>viera zmodyfikowane pliki</b><br>dycji wyglądu mogą nie działać poprawnie, a wykorzystanie tego styłu graficznego może powodować błędy w sklepie. Aby uzyskać<br>de "Edycja zaawansowana" przywróć oryginalną podze zmodyfikowanych plików za pomocą przycisku "Przywróć plik" |
| Wygląd i treści                                                      | Dane podstawowe                                                            | 2ródło                                                                                                    |
| Wygląd sklepu ∨ Obecny szablon graficzny                             | Nagłówek<br><b>Stopka</b><br>Strona główna                                 | Opis obrazka eta →<br>Wymiary x Zachowaj proporcje / E Ξ Ξ Ξ Ξ · E · E · Ξ Ξ @                                                                                                    |
| Skiep ze stylami graficznymi<br>Twoje szablony graficzne<br>Blog ~   | Lista produktów<br>Szczegóły produktu                                      |                                                                                                    |
| Linki w nagłówku i stopce<br>Banery promocyjne                       | Moduły<br>Galeria produktu<br>Właczy styl CSS                              |                                                                                                    |
| Ustawienia cookies<br>Strony informacyjne                            | Własny skrypt JS<br>Pliki graficzne                                        |                                                                                                    |
| Szablony wiadomości<br>automatycznych                                | Edycja zaawansowana                                                        | ZAPISZ I WRÓĆ DO LISTY ZAPISZ                                                                                                    |

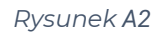

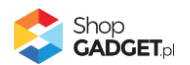

Kliknij przycisk Upload (Rysunek A3).

| Shoper® 🕒 152 🛛 0                     | ± <sup>1</sup> ≥ <sup>6</sup> | Szukaj w zamówieniach, produktach, menu i pozostałych elementach |                                              |
|---------------------------------------|-------------------------------|------------------------------------------------------------------|----------------------------------------------|
| demo.shopgadget.pl                    | Menadże, plików               | 3                                                                | •                                            |
| 📜 Obsługa sklepu                      | 🛱 Create 👻 🖬 Upload           | C Sort - Filter                                                  | WIĘCEJ ~                                     |
| 🛛 Zwiększaj sprzedaż                  |                               |                                                                  |                                              |
| 📋 Raporty i statystyki                | images platnosci              | ban1.png ban2.png                                                | ty w sklepie. Aby uzyskać<br>"Przywróć plik" |
| 🖪 Wygląd i treści                     |                               |                                                                  |                                              |
| Wygląd sklepu 🗸                       |                               |                                                                  |                                              |
| Obecny szablon graficzny              |                               |                                                                  |                                              |
| Twoje szablony graficzne              |                               |                                                                  |                                              |
| Blog ~                                |                               |                                                                  |                                              |
| Linki w nagłówku i stopce             |                               |                                                                  |                                              |
| Banery promocyjne                     |                               |                                                                  |                                              |
| Ustawienia cookies                    |                               |                                                                  |                                              |
| Strony informacyjne                   |                               | Insert Close                                                     |                                              |
| Szablony wiadomości<br>automatycznych | Edycja zaawansowana           |                                                                  | -                                            |
|                                       |                               | ZAPISZ I WRÓĆ DO LISTY ZAPIS                                     |                                              |

Rysunek A3

Kliknij przycisk Add files (Rysunek A4).

| Shoper® 🗈 152 🗷 o                     | tin 1 2 66 € Szukaj w zamówieniach, produktach, menu i pozostałych elementach                              | Г (2/ РЕНИИ) А ·                             |
|---------------------------------------|----------------------------------------------------------------------------------------------------|----------------------------------------------|
| demo.shopgadget.pl $\leftarrow \Xi$   | Menadžer plików                                                                                            | ۲.                                           |
| 📜 Obsługa sklepu                      | 📅 Create - 🖬 Upload 🛛 🕄 🚍 🗰 Sort - Filter 🔍                                                                | WIĘCEJ ~                                     |
| 🛛 Zwiększaj sprzedaż                  | Upload ×                                                                                                   |                                              |
| 📋 Raporty i statystyki                | Valid extensions: jpg, jpeg, gif, png, webp, svg, swf, webp, pdf           images         Max size: 256 MB | ły w sklepie. Aby uzyskać<br>"Przywróć plik" |
| 🔤 Wygląd i treści                     |                                                                                                    |                                              |
| Wygląd sklepu 🗸                       |                                                                                                    |                                              |
| Obecny szablon graficzny              | Drag files here                                                                                            |                                              |
| Sklep ze stylami graficznymi          | $\land$                                                                                                    |                                              |
| Twoje szablony graficzne              |                                                                                                    |                                              |
| Blog 🗸                                | Add files                                                                                                  |                                              |
| Linki w nagłówku i stopce             |                                                                                                    |                                              |
| Banery promocyjne                     | Upload Close                                                                                               |                                              |
| Ustawienia cookies                    |                                                                                                    |                                              |
| Strony informacyjne                   | Insert Cince                                                                                               |                                              |
| Szablony wiadomości<br>automatycznych | Edycja zaawansowana                                                                                        | -                                            |
| \$PL ~                                | ZAPISZ I WRÓĆ DO LISTY ZAPIS                                                                               | >                                            |

Rysunek A4

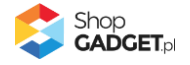

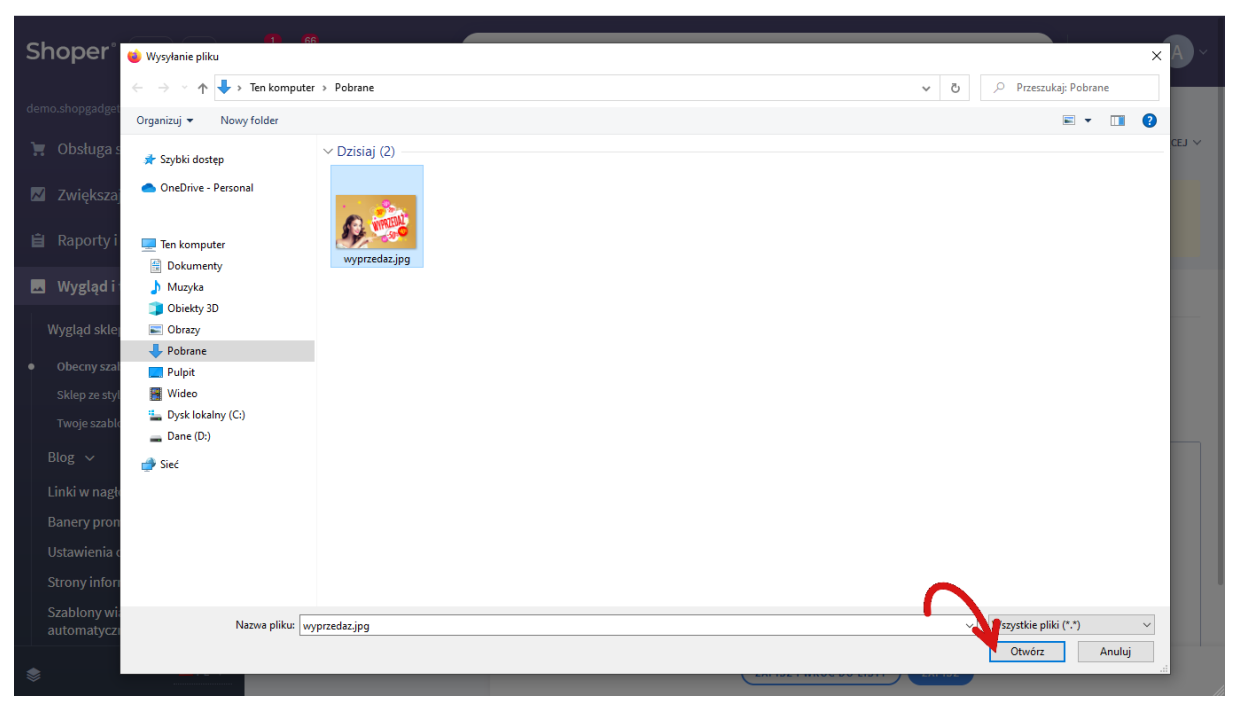

Wybierz plik ze swojego komputera i kliknij Otwórz (Rysunek A5).

Rysunek A5

Kliknij przycisk *Upload* (Rysunek A6) i zaczekaj aż plik zostanie przesłany do sklepu.

| Shoper® 🖻 152 🗷 • | <sup>1</sup> ⊠ <sup>66</sup> | P                                             | Szukaj w zamówi   | eniach, produktao | h, menu i po | ozostałych elementac | h      |        | F                                      | ∑⁄ PREMIUM | <b>A</b> ~ |
|-------------------|------------------------------|-----------------------------------------------|-------------------|-------------------|--------------|----------------------|--------|--------|----------------------------------------|------------|------------|
|                   | Menadže                      | r plików                                      |                   |                   |              |                      |        | ×      |                                        |            |            |
|                   | Create 👻                     | Upload                                        |                   | 2 = =             | Sort -       | Filter               |        | Q 🗗    |                                        |            | WIĘCEJ ∨   |
|                   |                              | Upload                                        |                   |                   |              |                      | ×      |        |                                        |            |            |
|                   | images                       | Valid extensions: jpg, jj<br>Max size: 256 MB | eg, gif, png, web | p, svg, swf, webp | , pdf        |                      |        |        | ły w sklepie. Aby u<br>"Przywróć plik" | ızyskać    |            |
| 🔤 Wygląd i treści |                              | wyprzedaz.jpg                                 |                   |                   |              | 0%                   |        |        |                                        |            |            |
|                   |                              |                                               |                   |                   |              |                      |        |        |                                        |            |            |
|                   |                              |                                               |                   |                   |              |                      |        |        |                                        |            |            |
|                   |                              |                                               |                   |                   |              |                      |        |        |                                        | Ē          | C          |
|                   |                              |                                               |                   |                   | _            |                      | 18     |        |                                        |            |            |
|                   |                              | Files: 1 (207 KB)                             |                   |                   |              | Add fi               | les    |        |                                        |            |            |
|                   |                              | . ,                                           |                   |                   | -            | N -                  | - 1    |        |                                        |            |            |
|                   |                              |                                               |                   |                   |              | Upload Clo           | se     |        |                                        |            |            |
|                   |                              |                                               |                   |                   |              |                      |        |        |                                        |            |            |
|                   |                              |                                               |                   |                   |              |                      | Insert | Close  |                                        |            |            |
|                   | Edycja zaawar                | isowana                                       |                   |                   |              | _                    |        |        |                                        |            |            |
|                   |                              |                                               |                   |                   |              | ZAPISZ I WRÓĆ DO     | LISTY  | ZAPISZ |                                        |            |            |

Rysunek A6

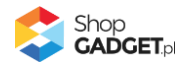

Kliknij przycisk Close (Rysunek A7).

| Shoper® 🗈 162 🖾 0                     | <b>∰<sup>1</sup> ⊠<sup>66</sup></b> | 🔎 – Szukaj w zamówieniach, produktach, menu i pozostałych elementach                 | Е Д РАСНИМ А ~                               |
|---------------------------------------|-------------------------------------|--------------------------------------------------------------------------------------|----------------------------------------------|
| demo.shopgadget.pl $\in \Xi$          | Menadže                             | r plików                                                                             | ×                                            |
| 📜 Obsługa sklepu                      | Create 👻                            | 🖬 Upload 🛛 🕫 Manage 🗸 🛛 🎜 🗮 🗰 Sort 🗸 Filter                                          | Q B                                          |
| 🛛 Zwiększaj sprzedaż                  |                                     | Upload ×                                                                             |                                              |
| 📋 Raporty i statystyki                | images                              | Valid extensions: jpg, jpeg, gif, png, webp, svg, swf, webp, pdf<br>Max size: 256 MB | ły w sklepie. Aby uzyskać<br>"Przywróć plik" |
| 📕 Wygląd i treści                     |                                     | wyprzedaz jpg 100%                                                                   |                                              |
| Wygląd sklepu 🗸                       |                                     |                                                                                      |                                              |
| Obecny szablon graficzny              |                                     |                                                                                      |                                              |
| Sklep ze stylami graficznymi          |                                     |                                                                                      |                                              |
| Blog ~                                |                                     |                                                                                      |                                              |
| Linki w nagłówku i stopce             |                                     | Uploaded 1 files(s) at 460 KB/s                                                      |                                              |
|                                       |                                     | Close                                                                                |                                              |
|                                       |                                     |                                                                                      | -                                            |
| Strony informacyjne                   |                                     | Ins                                                                                  | sert Close                                   |
| Szablony wiadomości<br>automatycznych | Edycja zaawa                        | Isowana                                                                              |                                              |
| \$PL ~                                |                                     | ZAPISZ I WRÓĆ DO LISTV                                                               | YZAPISZ                                      |

Rysunek A7

Upewnij się, że przesłany obrazek jest zaznaczony i kliknij przycisk *Insert* (Rysunek A8).

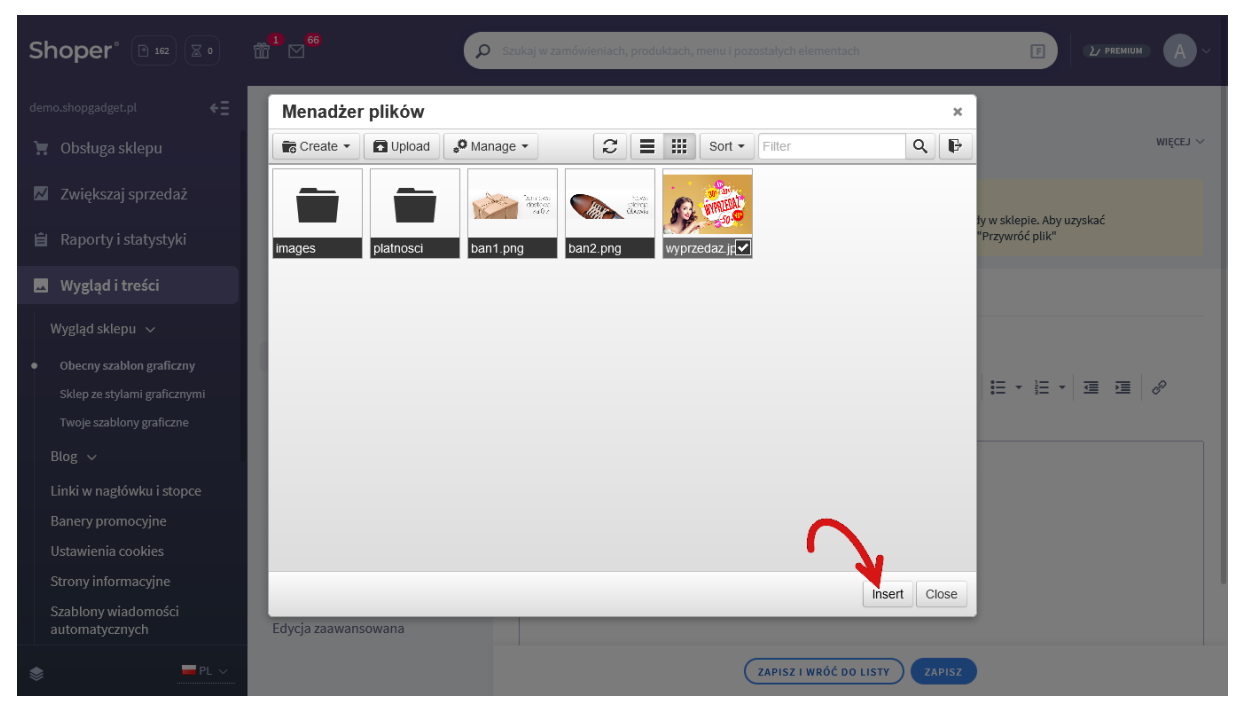

Rysunek A8

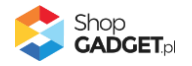

Zaznacz całą zawartość pola Źródło i skopiuj do schowka (Rysunek A9).

| Shoper <sup>®</sup> 🕒 162 🖾 0                                                                             |                                                                                                    | Szukaj w zamówieniach, produktach, menu i pozostałych elementach 🛛 🕑 PRCMUM 🗛                                                                                                    |
|----------------------------------------------------------------------------------------------------|----------------------------------------------------------------------------------------------------|----------------------------------------------------------------------------------------------------|
| demo.shopgadget.pl ←Ξ                                                                                     | <pre>&lt; przejdź do: Galeria stylów Edytuj styl: Hammer 2.2 (bieżąc</pre>                            | zy wygląd sklepu) wiĘcc⊥ ~                                                                                                    |
| <ul> <li>Zwiększaj sprzedaż</li> <li>Raporty i statystyki</li> </ul>                                      | Ten styl graficzny zawiera zm<br>Wybrane narzędzia do edycji wygl<br>pełną zgodność, w zakładce "Edyc | <b>nodyfikowane pliki</b><br>lądu mogą nie działać poprawnie, a wykorzystanie tego stylu graficznego może powodować błędy w sklepie. Aby uzyskać<br>cja zaawansowana" przywróć oryginalną postać zmodyfikowanych plików za pomocą przycisku "Przywróć plik" |
| 🗳 Wygląd i treści                                                                                         | Dane podstawowe<br>Žródło                                                                             | aw/edytuj obrazek Zaznacz całą zawartość i skopiuj (Ctrl + C)                                                                                                    |
| Wygląd sklepu ∨<br>• Obecny szablon graficzny<br>Sklep ze stylami graficznymi<br>Twoje szablony graficzne | Nagrowek Opis o<br>Stopka Opis o<br>Strona główna Wymia<br>Lista produktów                            | obrazka ela →<br>ary 640 x 424 VZactowaj proorcje<br>Ok Anuluj                                                                                                    |
| Blog ↓<br>Linki w nagłówku i stopce<br>Banery promocyjne<br>Ustawienia cookies                            | Szczegoły produktu<br>Moduły<br>Galeria produktu<br>Własny stył CSS<br>Własny skrypt JS               |                                                                                                    |
| Strony informacyjne<br>Szablony wiadomości<br>automatycznych                                              | Pliki graficzne<br>Edycja zaawansowana                                                                | ZAPISZ I WRÓĆ DO LISTY ZAPISZ                                                                                                    |

Rysunek A9

Kliknij **Anuluj** aby NIE wstawiać obrazka do stopki sklepu.

Obrazek został przesłany do sklepu a w schowku systemowym znajduje się ścieżka do tego obrazka.

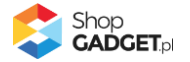

### Załącznik B – wprowadzenie własnego kodu CSS i JS

#### Wprowadzanie modyfikacji do szablonu nie jest objęte Pomocą Techniczną dlatego zgłoszenia, które ich dotyczą nie są obsługiwane.

Skorzystaj z funkcjonalności "Edytor Html/Css", która jest standardowym mechanizmem systemu Shoper.

Przejdź do edycji stylu graficznego i kliknij w opcję "więcej" która znajduje się po prawej stronie na wysokości nazwy stylu. Z listy wybierz "Edytor Html/Css".

| <pre>&lt; przejdź do: Galeria stylów Edytuj styl: Hammer 2.0</pre>                                                                                                    |                                                                                                    |                                                                                             | MIĘCEJ ~                                                                              |
|----------------------------------------------------------------------------------------------------|----------------------------------------------------------------------------------------------------|---------------------------------------------------------------------------------------------|---------------------------------------------------------------------------------------|
| <ul> <li>Ten styl graficzny zawiera zmodyfikowa</li> <li>Wybrane narcędzia do edycji wyglądu mogą ni<br/>uzyskać pełną zgodność, w zakładce "Edycja z<br/>plik"</li> </ul> | <b>ne pliki</b><br>e działać poprawnie, a wykorzystanie tego stylu grafi<br>aawansowana" przywróć oryginalną postać zmodyfił | cznego może powodować błędy w sklepie. Aby<br>iowanych plików za pomocą przycisku "Przywróć | AKCJE<br>Edytor HTML/CSS<br>Ustaw jako aktywny<br>Utwórz kopię                        |
| Dane podstawowe                                                                                                    |                                                                                                    |                                                                                             | Usuń ten styl<br>Zobacz sklep                                                         |
| Nagłówek<br>Stopka<br>Strona główna<br>Lista produktów<br>Szczegóły produktu                                                                                               | Informacje podstawowe                                                                                                    | * Nazwa stylu<br>Hammer 2.0<br>Opis stylu                                                   | Edytorstylu<br>ТЕМАТУ РОМОСУ<br>Ротос i porady<br>Kontakt z Shoper<br>Poradniki video |
| Moduły<br>Galeria produktu                                                                                                    |                                                                                                    |                                                                                             |                                                                                       |

Po uruchomieniu narzędzia znajdź plik user.css w lewej kolumnie.

Zmiany w css zalecamy wprowadzać na jego końcu, przeciążając istniejące selektory stylu. Jeżeli w tym pliku znajdują się modyfikacje z błędami składniowymi less to Twoje zmiany nie zostaną zapisane. W tej sytuacji należy skontaktować się z autorem modyfikacji w celu naniesienia korekt.

**UWAGA**: Pamiętaj aby nie usuwać wpisów szablonu – opatrzone komentarzem. Reguły @import mają kluczowe znaczenie dla poprawności działania stylu. Ich usunięcie spowoduje nieczytelną prezentację sklepu.

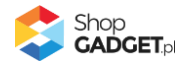

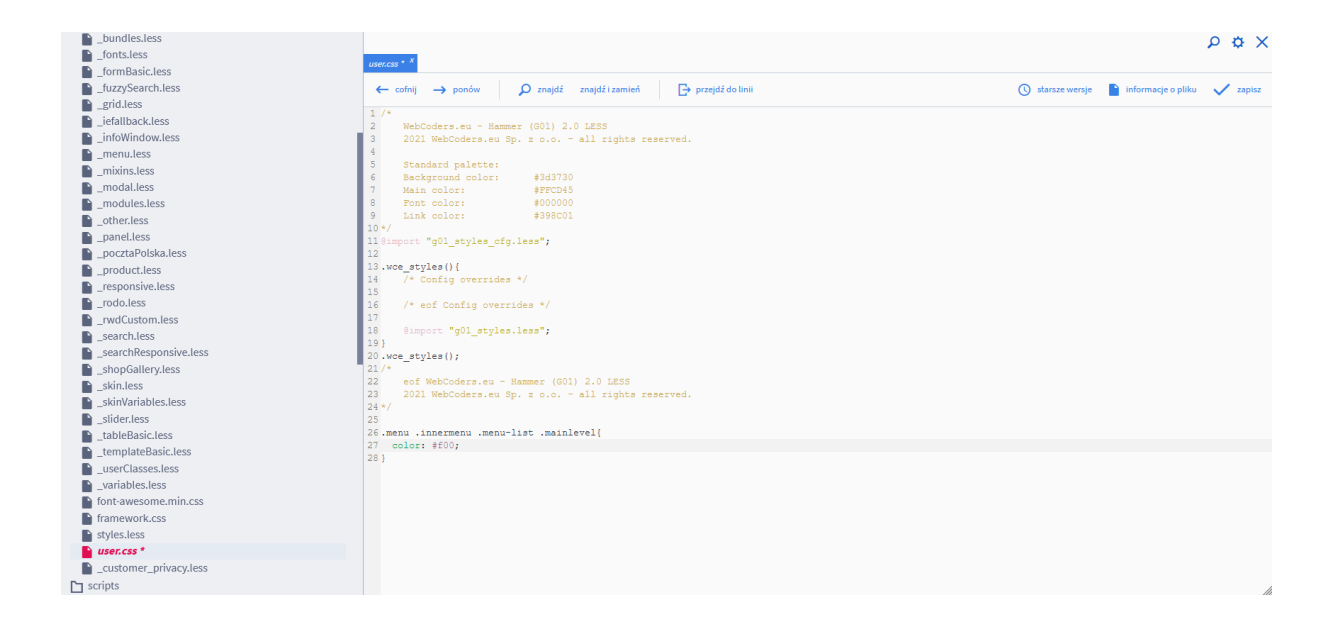

Aby dodać zmiany w js należy przejść do edycji stylu graficznego i przełączyć na zakładkę "Własny skrypt JS". Zmiany w niej wprowadzone są zapisywane do pliku user.js. Nie usuwaj wpisów naszego szablonu. Wszelkie wprowadzane tu zmiany nie są walidowane po kątem poprawności składniowej. Niepoprawny kod JavaScript może poważnie ograniczyć funkcjonalność sklepu.

| <pre>&lt; przejdź do: Galeria stylów Edytuj styl: Hammer 2.0</pre>                                                                                  |                                                                                                    | WIĘCEJ ∨ |
|----------------------------------------------------------------------------------------------------|----------------------------------------------------------------------------------------------------|----------|
| Ten styl graficzny zawiera zmodyfikowan<br>Wybrane narzędzia do edycji wyglądu mogą nie-<br>uzyskać pełną zgodność, w zakładce "Edycja zaa<br>plik" | e pliki<br>działać poprawnie, a wykorzystanie tego stylu graficznego może powodować błędy w sklepie. Aby<br>wansowana" przywróć oryginalną postać zmodyfikowanych plików za pomocą przycisku "Przywróć |          |
| Dane podstawowe                                                                                                    | 1 /*                                                                                                    |          |
| Nagłówek                                                                                                    | <ol> <li>WebCoders.eu - Hammer (GO1) 2.0 JS</li> <li>2020 WebCoders.eu Sp. z o.o all rights reserved.</li> </ol>                                                                                       |          |
| Stopka                                                                                                    | 4 */<br>5 var wce_cfg_override = {                                                                                                    |          |
| Strona główna                                                                                                    | 6 disabledMod: { 7                                                                                                    |          |
| Lista produktów                                                                                                    | 8 }<br>9 };                                                                                                    |          |
| Szczegóły produktu                                                                                                    | 10/*<br>11 eof WebCoders.eu - Hammer (GO1) 2.0 JS                                                                                                    |          |
| Moduły                                                                                                    | 12 2020 WebCoders.eu Sp. z o.o all rights reserved.<br>13*/                                                                                                    |          |
| Galeria produktu                                                                                                    | 14                                                                                                    |          |
| Własny styl CSS                                                                                                    |                                                                                                    |          |
| Własny skrypt JS                                                                                                    |                                                                                                    |          |
| Pliki graficzne                                                                                                    |                                                                                                    |          |
| Edycja zaawansowana                                                                                                    |                                                                                                    | 11.      |
|                                                                                                    | ZAPISZ                                                                                                    |          |

![](_page_54_Picture_3.jpeg)

# Sprawdzone aplikacje, dzięki którym zwiększysz swoją sprzedaż

Chcesz by Twój sklep był jeszcze bardziej przyjazny dla klienta? Wyposaż go w aplikacje ShopGadget.pl. Aplikacje są to niewielkie programy rozbudowujące system e-commerce o dodatkowe funkcjonalności. Ich zadaniem jest wprowadzenie konkretnych interakcji między sklepem a klientem, które w końcowym efekcie mają na celu zwiększyć Twoją sprzedaż.

Nasza aplikacja <u>Kategorie Obrazkowe</u> zajęła pierwsze miejsce w konkursie "Najlepsza aplikacja dla e-sklepu", organizowanym przez Shoper® w 2016 roku.

Właścicielem marki ShopGadget jest WebCoders.eu Sp. z o.o. Właścicielem marki Shoper jest Shoper S.A.

![](_page_55_Picture_4.jpeg)

Instrukcja obsługi aplikacji © 2009 -2022 WebCoders.eu Sp. z o.o. Wszelkie prawa zastrzeżone